# Veiledning for daglig bruk

| Meldinger2                                                         |
|--------------------------------------------------------------------|
| Introduksjon4                                                      |
| Skriverdeler og kontrollpanel 5                                    |
| Legge i papir7                                                     |
| Åpne bilder som skal skrives ut                                    |
| Skrive ut bilder       11         Introduksjon til bildeutskrifter |
| Andre kreative utskriftsalternativer                               |

**EPSON** 

| Beskjære og endre størrelse<br>på bildene 20<br>Legge til datoen og klokkeslettet 20<br>Skrive ut bilder i svart-hvitt eller sepia21<br>Fit to Frame (Tilpass til ramme)                                                                                                    |
|----------------------------------------------------------------------------------------------------|
| Angi skriverpreferanser                                                                                                    |
| Skifte blekkpatroner                                                                                                    |
| Vedlikehold og transport                                                                                                    |
| Feilsøking27Feilmeldinger27Problemer med utskriftskvaliteten27Diverse utskriftsproblemer28Flekker vises på utskriften28Papiret mates ikke riktig28Skriveren skriver ikke ut29Avbryte utskrift29Bruke funksjonen Paper Feed/<br>Paper Eject (Papirmating/<br>papirutmating)30Kundestøtte30 |
| Vedlegg                                                                                                    |
| Sammendrag av panelinnstillinger 34                                                                                                    |
| Innholdsfortegnelse                                                                                                    |
|                                                                                                    |

## Sikkerhetsinstruksjoner

Les alle instruksene i denne delen før du bruker skriveren. Pass også på at du følger alle advarsler og instrukser som er merket på skriveren.

## Når du setter opp skriveren

- Ikke blokker eller dekk til åpningene og viftene på skriveren.
- Bruk bare strømkildetypen som er angitt på skriverens etikett.
- Bruk bare strømkabelen som følger med denne skriveren. Å bruke en annen kabel kan føre til brann eller elektriske støt.
- Kontroller at strømledningen er i henhold til lokale sikkerhetsstandarder.
- Ikke bruk skadde eller frynsete strømledninger.
- Hvis du bruker en skjøteledning med skriveren, må du kontrollere at det totale ampereforbruket for enhetene som er koblet gjennom skjøteledningen, ikke overgår amperekapasiteten for ledningen. Kontroller også at det totale ampereforbruket for alle enheter koblet til vegguttaket ikke overgår amperekapasiteten for vegguttaket.
- Ikke prøv å reparere skriveren selv.
- Trekk ut kontakten til skriveren og la kvalifisert personale ta seg av reparasjonene under disse vilkårene:

Strømkabelen eller kontakten er skadet, det har kommet væske inn i skriveren, skriveren har falt i gulvet eller kabinettet er skadet på annen måte, skriveren fungerer ikke normalt eller viser en betydelig endring i ytelse.

## Når du velger hvor skriveren skal stå

- Plasser skriveren på en flat, stabil overflate som er større enn skriverens grunnflate i alle retninger. Hvis du plasserer skriveren ved en vegg, må du la det være minst 10 cm mellom skriveren og veggen. The printer will not operate properly if it is tilted at an angle.
- Når du lagrer eller transporterer skriveren, må den ikke stå på skrå, på siden eller opp-ned. I så fall kan det lekke blekk fra patronene.
- Unngå steder som er utsatt for raske svingninger i temperatur og luftfuktighet. Hold også skriveren borte fra direkte sollys, sterkt lys og varmekilder.

- La det være igjen nok plass rundt skriveren for tilstrekkelig ventilasjon.
- Plasser skriveren nær en stikkontakt hvor det er lett å trekke ut støpselet.

## Når du bruker skriveren

Pass på at du ikke søler væske på skriveren.

### Når du bruker et minnekort

- Ikke ta ut minnekortet eller slå av skriveren når datamaskinen og minnekortet kommuniserer (når minnekortlampen blinker).
- Fremgangsmåten for bruk av minnekort varierer i henhold til korttypen. Pass på at du ser i dokumentasjonen som leveres med minnekortet, for mer informasjon.
- Bruk bare minnekort som er kompatible med skriveren. Se i Sette inn minnekort.

## Når du bruker LCD-panelet

- LCD-panelet kan ha noen få små lyse eller mørke flekker. Dette er normalt og betyr ikke at noe er skadet på noen måter.
- Bruk bare en tørr, myk klut til å rengjøre LCD-panelet. Bruk ikke væske eller kjemiske rengjøringsmidler.
- Hvis LCD-panelet på skriverens kontrollpanel skades, kontakter du forhandleren. Hvis du får den flytende krystalloppløsningen på hendene, må du vaske dem grundig med såpe og vann. Hvis du får flytende krystalloppløsning i øynene, må du omgående skylle dem med store mengder vann. Hvis du fremdeles føler ubehag eller har problemer med synet etter en grundig skylling, må du oppsøke lege umiddelbart.

## Når du bruker Bluetooth Photo Print-adapter (tilleggsutstyr)

Se i dokumentasjonen for Bluetooth Photo Print-adapteren for sikkerhetsforskrifter.

## Når du håndterer blekkpatronene

- Oppbevar blekkpatronene utilgjengelig for barn. Ikke la barn drikke fra eller håndtere patronene.
- Ikke rist blekkpatronene. Dette kan forårsake lekkasje.

- Vær forsiktig med hvordan du håndterer brukte blekkpatroner. Det kan fremdeles finnes litt blekk rundt åpningen. Hvis du får blekk på huden, må du vaske området grundig med såpe og vann. Hvis du får blekk i øynene, må du øyeblikkelig skylle med vann. Hvis du fremdeles føler ubehag eller har problemer med synet etter en grundig skylling, må du oppsøke lege umiddelbart.
- Du må ikke fjerne eller rive i etiketten på patronen. Dette kan føre til lekkasje.
- Sett inn blekkpatronen umiddelbart etter at du har tatt den ut av emballasjen. Hvis du lar en patron være uten emballasje i lang tid før du bruker den, kan det hende at normal utskrift ikke er mulig.
- Ikke rør den grønne IC-brikken på baksiden av patronen. Dette kan forhindre vanlig drift og utskrift.

## **ENERGY STAR<sup>®</sup>-kompatibilitet**

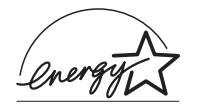

Som ENERGY STAR-partner, har Epson fastsatt at dette produktet oppfyller ENERGY STARretningslinjene for energieffektivitet.

Programmet International ENERGY STAR Office Equipment er et frivillig partnerskap med datamaskin- og kontorutstyrsbransjen for å fremme innføringen av energiøkonomiske datamaskiner, skjermer, skrivere, fakser, kopimaskiner, skannere og flerfunksjonelle enheter i et forsøk på å redusere luftforurensningen som forårsakes av energiproduksjon. Standardene og logoene er like for landene som deltar.

## Opphavsrett og varemerker

Ingen deler av denne publikasjonen kan reproduseres, lagres i et gjenfinningssystem eller overføres i noen form eller på noen måte, det være seg elektronisk, mekanisk, ved fotokopiering, innspilling eller annet, uten skriftlig forhåndstillatelse fra Seiko Epson Corporation. Informasjonen i denne publikasjonen er bare beregnet på bruk med denne Epson-skriveren. Epson er ikke ansvarlig for noen form for bruk av denne informasjonen angående andre skrivere.

Verken Seiko Epson Corporation eller deres partnere skal stilles til ansvar overfor kjøperen av dette produktet eller overfor tredjepart for skader, tap, kostnader eller utgifter som kjøper eller tredjepart pådrar seg på grunn av ulykke, feilbruk eller misbruk av dette produktet eller uautoriserte endringer, reparasjoner eller ombygginger av dette produktet, eller (unntatt i USA) fordi Seiko Epson Corporations instruksjoner om drift og vedlikehold ikke er overholdt.

Seiko Epson Corporation kan ikke holdes ansvarlig for skader eller problemer som oppstår ved bruk av noe tilleggsutstyr eller noen forbruksprodukter andre enn dem som Seiko Epson Corporation har angitt som originale Epson-produkter eller Epson-godkjente produkter.

Seiko Epson Corporation skal ikke stilles til ansvar for skader grunnet elektromagnetiske forstyrrelser som oppstår på grunn av bruk av andre grensesnittkabler enn de som er angitt som Epson-godkjente produkter av Seiko Epson Corporation.  $\mathsf{EPSON}^{\otimes}$ er et registrert varemerke og  $\mathsf{EPSON}$  STYLUS^m er et varemerke for Seiko Epson Corporation.

PRINT Image Matching™ er et varemerke for Seiko Epson Corporation. PRINT Image Matching-logoen er et varemerke for Seiko Epson Corporation.

USB DIRECT-PRINT™ er et varemerke for Seiko Epson Corporation. USB DIRECT-PRINT-logoen er et varemerke for Seiko Epson Corporation.

*Bluetooth*-varemerket og -logoene eies av Bluetooth SIG, Inc., og bruk av disse av Seiko Epson Corporation er underlagt lisens.

Microsoft<sup>®</sup> og Windows<sup>®</sup> er registrerte varemerker for Microsoft Corporation.

Apple<sup>®</sup> og Macintosh<sup>®</sup> er registrerte varemerker for Apple Computer, Inc.

Deler av bildedataene lagret på CD- ROMen med skriverprogramvare er lisensiert fra Design Exchange Co., Ltd. Copyright © 2000 Design Exchange Co., Ltd. Med enerett.

DPOF<sup>™</sup> er et varemerke for CANON INC., Eastman Kodak Company, Fuji Photo Film Co., Ltd. og Matsushita Electric Industrial Co., Ltd.

 $\operatorname{Zip}^{\scriptscriptstyle{(\!\!R )}}$ er et registrert varemerke for Iomega Corporation.

SD<sup>TM</sup> er et varemerke.

Memory Stick, Memory Stick Duo, Memory Stick PRO og Memory Stick PRO Duo er varemerker for Sony Corporation.

xD-Picture Card™ er et varemerke for Fuji Photo Film Co., Ltd.

Generell merknad: Andre produktnavn som brukes i dette dokumentet, er kun for identifiseringsformål, og kan være varemerker for sine respektive eiere. Epson fraskriver seg alle rettigheter til slike merker.

Copyright© 2005 Seiko Epson Corporation. Med enerett.

Når du har konfigurert skriveren som beskrevet i dokumentet *Start her*, ser du i denne boken når du skal:

- Legge i papir
- Skrive ut fotografier som er lagret på et minnekort
- Skrive ut bilder fra en ekstern enhet
- Lagre bilder fra et minnekort på en ekstern enhet
- Utføre rutinevedlikehold
- Løse de fleste problemer

I denne boken finner du informasjon om hvordan du gjør disse tingene uten engang å slå på datamaskinen! Skriveren kan selvsagt gjøre mye mer når du kobler den til din Windows- eller Macintosh-datamaskin.

Hvis du vil ha alle instruksene om hvordan du bruker skriveren med din datamaskin, ser du i den elektroniske *User's Guide (Brukerhåndbok)*. Et ikon for brukerhåndboken ble automatisk plassert på skrivebordet ditt da du installerte programvaren.

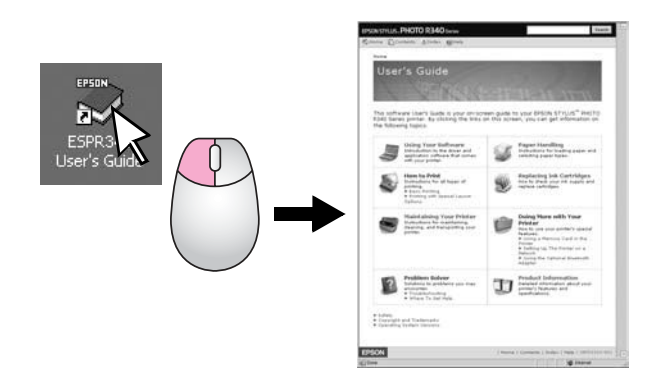

Vennligst følg disse retningslinjene når du leser instruksjonene:

### Advarsel:

Advarsler må følges nøye for å unngå personskade.

#### Forsiktig:

Forsiktighetsregler må overholdes for å unngå skade på skriveren.

#### Obs!

Merknader inneholder viktig informasjon om skriver.

## Treveis direkte tilgang

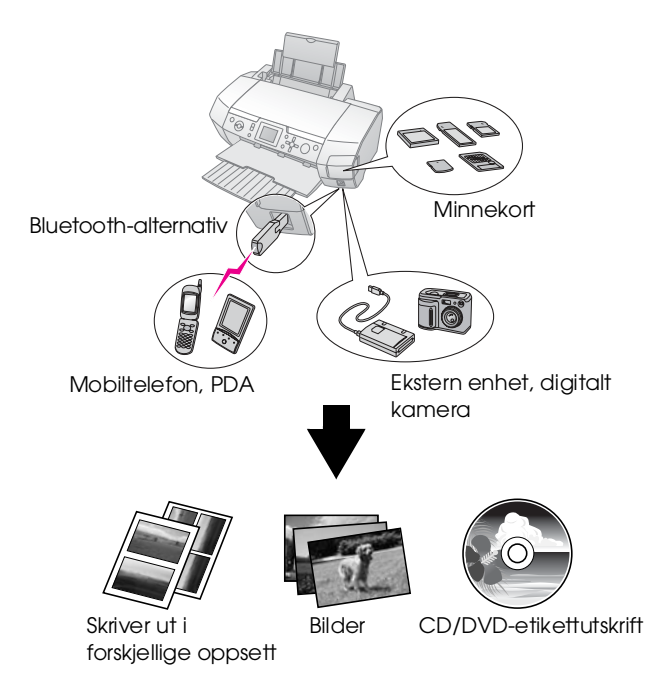

Hvis du vil ha mer informasjon om hvordan du bruker Bluetooth Adapter (tilleggsutstyr), ser du i den elektroniske *User's Guide (Brukerhåndbok)*.

## Grunnleggende fremgangsmåte for utskrift

| 1. Legge i papir         | Legg inn papir med den utskrivbare siden opp, og tilpass deretter kantlinjalen til papiret.      |
|--------------------------|--------------------------------------------------------------------------------------------------|
|                          | Se "Legge inn papir i arkmateren"<br>på side 7 for mer informasjon.                              |
| 2. Sett inn et minnekort | Se "Sette inn et minnekort" på side 9.                                                           |
| 3. Velg bilder           | Velg bilder ved hjelp av kontrollpanelet.                                                        |
|                          | "Skrive ut alle bilder (Print All Photos<br>(Skriv ut alle bilder))" på side 11.                 |
|                          | "Skrive ut flere bilder (View and Print<br>Photos (Vis og skriv ut bilder))"<br>på side 11.      |
|                          | "Skrive ut en bildesekvens (Print Range<br>of Photos (Skriv ut en bildesekvens))"<br>på side 12. |
| 4. Skriv ut              | Trykk knappen <b>Stort</b> .                                                                     |
|                          | · · · · · · · · · · · · · · · · · · ·                                                            |

## Skriverdeler

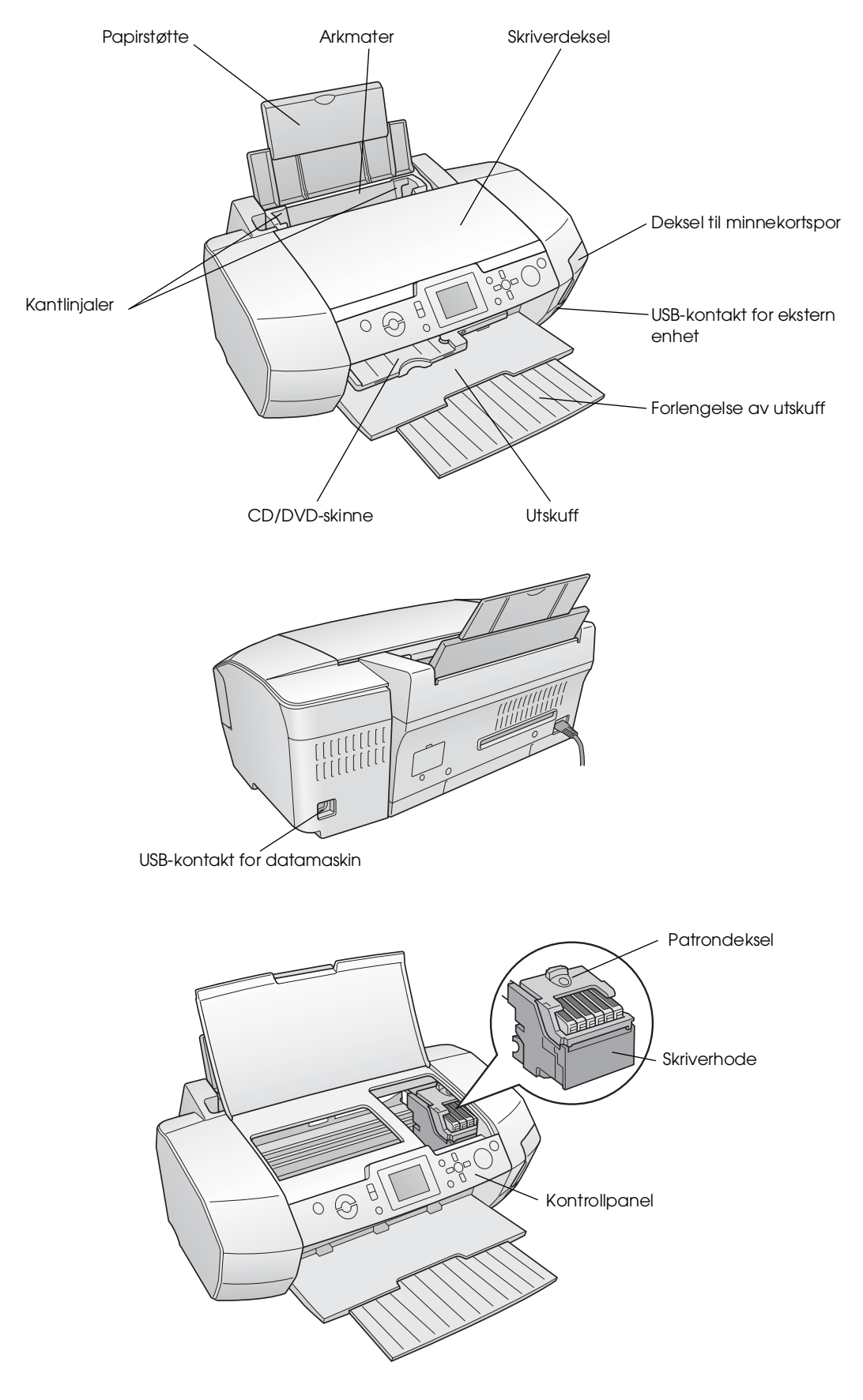

## Kontrollpanelknapper

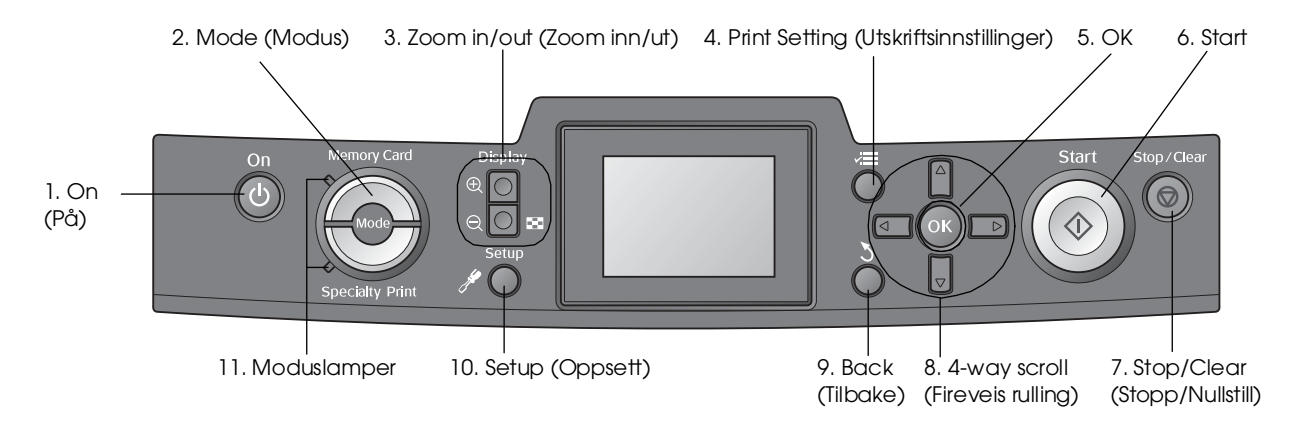

|    | Knapper og lamper                                                                                     | Funksjon                                                                                                    |
|----|----------------------------------------------------------------------------------------------------|----------------------------------------------------------------------------------------------------|
| 1  | ŮРå                                                                                                   | Slår skriveren på og av.                                                                                                    |
| 2  | Mode* (Modus)                                                                                         | Veksler mellom modusen Memory Card (Minnekort) og Specialty Print (Spesialutskrift).<br>(Lamper viser hvilken modus som er valgt.)                                                     |
| 3  | <ul> <li>         Icom in (Zoom inn) / Icom Zoom out     </li> <li>         (Zoom ut)     </li> </ul> | Forstørrer eller forminsker bilder eller endrer visningen av bilder på LCD-panelet.                                                                                                    |
| 4  | ✓ Print Setting*<br>(Utskriftsinnstillinger)                                                          | Viser alternativene for utskriftsinnstillinger                                                                                                    |
| 5  | ОК                                                                                                    | Åpner innstillingsmenyen og velger elementer som skal angis på LCD-panelet.                                                                                                    |
| 6  | ♦ Start                                                                                               | Starter utskrift med innstillingene på LCD-panelet valgt med knappene på kontrollpanelet.                                                                                              |
| 7  | ♥ Stop/Clear<br>(Stopp/Nullstill)                                                                     | Avbryter utskriftsoperasjoner eller innstillingene på LCD-panelet. Tilbakestiller alle utskriftsinnstillinger når<br>du trykker og holder nede denne knappen i tre sekunder eller mer. |
| 8  | 4-way scroll (Fireveis rulling)                                                                       | Flytter markøren på LCD-panelet. Øker og reduserer tallene som angis.                                                                                                    |
| 9  | 3 Back (Tilbake)                                                                                      | Returnerer til hovedmenyen på LCD-panelet.                                                                                                    |
| 10 | Setup* (Oppsett)                                                                                      | Viser alternativer for oppsett og vedlikehold.                                                                                                    |
| 11 | Moduslamper                                                                                           | Viser hvilken modus som er valgt.                                                                                                    |

\*Du finner mer informasjon om elementene på hver meny her "Sammendrag av panelinnstillinger" på side 34.

### Obs!

Med unntak av knappene 🛛 Stop/Clear (Stopp/Nullstill) og 🖰 On (På) brukes kontrollpanelknappene bare med direkte utskrift fra et minnekort.

## Legge inn papir i arkmateren

Følg denne fremgangsmåten når du skal legge inn papir.

1. Åpne papirstøtten, og trekk deretter ut forlengelsen.

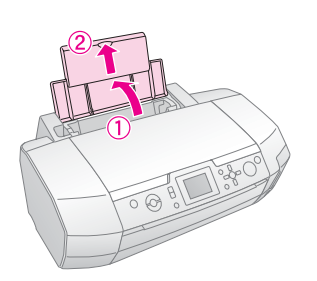

2. Senk utskuffen, og trekk ut forlengelsen.

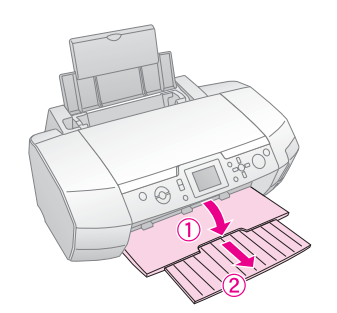

3. Skyv kantskinnen til venstre.

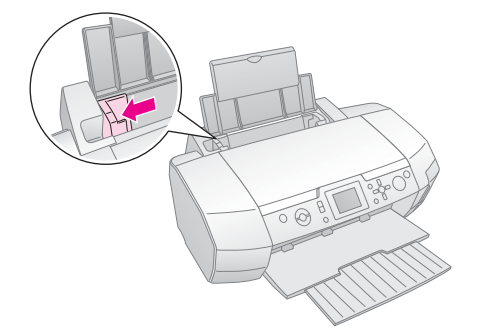

4. Grip en papirbunke, og slå den deretter mot en flat overflate slik at kantene ligger jevnt.

5. Legg inn papiret mot høyre side av arkmateren med utskriftssiden opp.

Plasser papirbunken bak hakene og kontroller at den passer inn under merket **≚** på innsiden av den venstre kantskinnen. Papir skal alltid legges inn med kortsiden først, selv når du skriver ut liggende bilder.

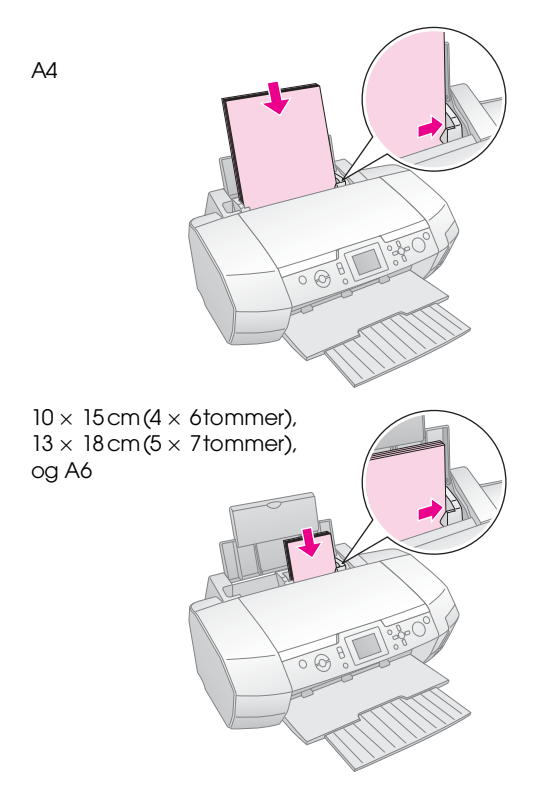

6. Før kantlinjalen mot venstre kant av papiret (men ikke for tett).

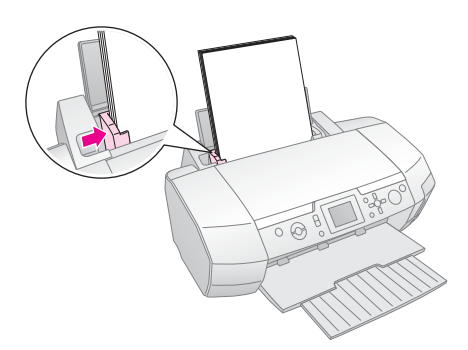

Matekapasiteten for hver papirtype vises nedenfor.

| Medietype                                                                                                    | Kapasitet         |
|----------------------------------------------------------------------------------------------------|-------------------|
| Epson Photo Quality Ink Jet Paper<br>Epson Premium Ink Jet Plain Paper                                                                                                    | Opptil 100 ark    |
| Epson Bright White Ink Jet Paper                                                                                                    | Opptil 80 ark     |
| Epson Premium Glossy Photo Paper<br>Epson Premium Semigloss Photo Paper<br>Epson Photo Paper<br>Epson Economy Photo Paper<br>Epson Matte Paper-Heavyweight<br>Epson Ultra Glossy Photo Paper | Opptil 20 ark     |
| Epson Photo Stickers<br>Epson Iron-on Cool Peel Transfer Paper                                                                                                    | Ett ark om gangen |

#### Obs!

- □ La det være nok plass foran skriveren slik at papiret kan løses helt ut.
- □ Legg alltid papir inn i arkmateren med den korte siden først, selv om du skal skrive ut bilder i liggende format.
- □ Pass på at papirbunken passer under pilmerket ≚ på innsiden av den venstre kantlinjalen.
- Pass på at CD/DVD-skuffen ikke er satt inn i skriveren og at CD/DVD-skinnen er hevet.

## Oppbevare utskriftene

Med riktig behandling kan bilder fra skriveren vare i mange år. Spesialblekket fra Epson er utformet for skriveren for å gi forbedret lysekthet når det brukes med Epson-papir og utskriftene stilles ut eller oppbevares riktig.

Som med tradisjonelle bilder vil riktig behandling minimere fargeendringer og forlenge utstillingslevetiden:

- Ved utstilling anbefaler Epson at utskrifter rammes inn under glass eller et beskyttende plastomslag for å beskytte dem mot luftforurensning som fuktighet, sigarettrøyk og høye ozonnivåer.
- Hold utskriftene unna høye temperaturer, fuktighet og direkte sollys på samme måte som for alle fotografier.
- Epson anbefaler at du oppbevarer utskriftene i et fotoalbum eller i en plastoppbevaringsboks for bilder i syrefrie arkivomslag som er tilgjengelige i de fleste fotobutikker.

Pass på at du følger eventuelle andre instrukser for oppbevaring og utstilling som leveres sammen med papiret.

# Sette inn et minnekort

## Forholdsregler:

- □ Sett inn et minnekort slik at den øvre delen av kortet vender mot høyre, som vist i illustrasjonen.
- Hvis du setter inn et minnekort på andre måter enn som vist her, kan det forårsake skade på skriveren, minnekortet eller begge deler.
- Bruk bare én type minnekort om gangen. Ta ut det innsatte minnekortet før du setter inn en annen type minnekort.
- Lukk dekselet til minnekortsporet når minnekortet er i bruk for å beskytte minnekortet mot statisk elektrisitet. Hvis du berører minnekortet når det er satt inn i skriveren, kan det forårsake funksjonsfeil i skriveren.
- Før du setter inn Memory Stick Duo, Memory Stick PRO Duo, miniSD card og MagicGate Memory Stick Duo, fester du adapteren som leveres med det.

## Sette inn et minnekort

- 1. Trykk knappen <sup>()</sup> **On (På)** for å slå på skriveren.
- 2. Åpne dekselet til minnekortsporet.
- Sett inn minnekortet så langt det kan gå inn i det aktuelle sporet som vist nedenfor. Når det er inne, slås kortlampen på.

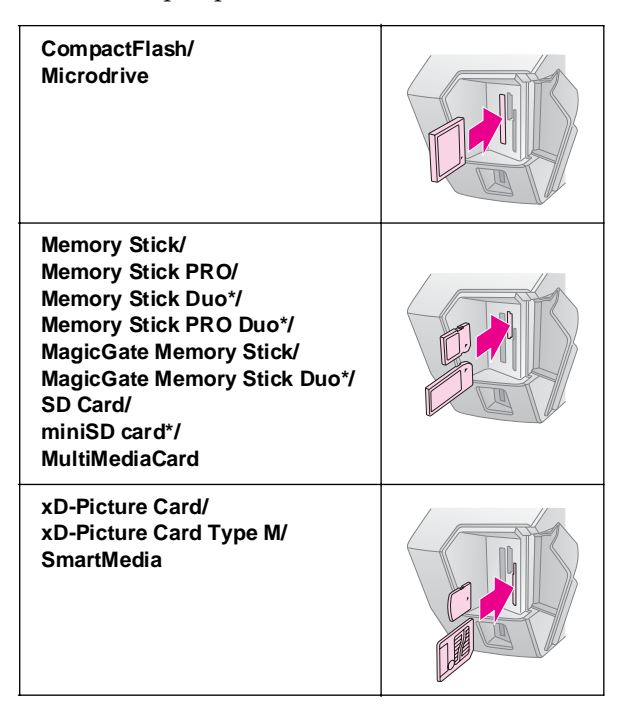

#### \*Krever en adapter.

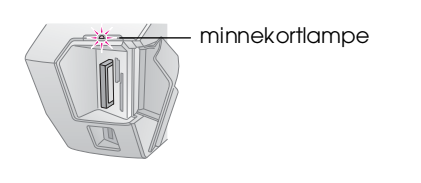

4. Lukk dekselet til minnekortsporet.

Etter en stund, leser og teller skriveren antall bilder på kortet. Når den er ferdig, er bildene tilgjengelige for utskrift (se side 11).

## Ta ut et minnekort

Kontroller at kortlampen ikke blinker, og trekk deretter kortet rett ut av sporet.

#### Forsiktig:

Ikke ta ut et kort mens kortlampen blinker. Det kan føre til at du mister bilder på kortet.

# Koble til en ekstern enhet

Du kan koble eksterne enheter til skriveren, for eksempel en MO-stasjon, CD-R-stasjon eller USB flash-enhet, med en USB-kabel.

Hvis du vil ha mer informasjon om hvordan du skriver ut med en Bluetooth Photo Print-adapter, ser du i den elektroniske *User's Guide (Brukerhåndbok)*.

#### Obs!

Ikke alle enheter som kan kobles til med en USB-kabel, støttes. Kontakt din regionale kundestøtte for mer informasjon.

## Koble til

1. Ta ut minnekort fra skriveren.

#### Obs!

Hvis du lar et kort bli værende i skriveren, leses bilder fra kortet i stedet for fra kameraet eller lagringsenheten.

2. Koble USB-kabelen fra lagringsenheten til **EXT I/F**-USB-porten på fremsiden av skriveren.

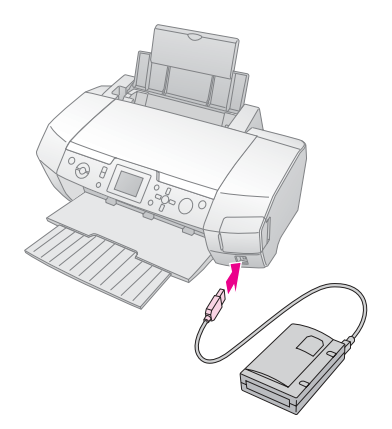

3. Slå på skriveren og lagringsenheten.

Etter en stund leser og teller skriveren antall bilder på kortet. Når den er ferdig, er bildene tilgjengelige for utskrift (se side 11).

## Lagre bildene på en ekstern enhet

Hvis du ikke har en datamaskin, kan du lagre bildene som befinner seg på kameraets minnekort, på en ekstern enhet som du kobler direkte til skriveren. Dette gir deg muligheten til å slette bildene på minnekortet og bruke det på nytt uten å miste originalbildene. Følg fremgangsmåten nedenfor for å lagre bildene på en Zip-disk, CD-R, DVD-R eller "thumb drive" (minnepinne):

#### Obs!

Epson kan ikke garantere kompatibiliteten for noen kameraer eller enheter. Hvis du ikke er sikker på kompatibiliteten for kameraet eller enheten, kan du prøve å koble dem til. Hvis de ikke er kompatible, vises et skjermbilde med informasjon om at den tilkoblede enheten ikke kan brukes.

- 1. Kontroller at skriveren er slått på og at minnekortet du vil kopiere, er satt inn i skriveren.
- 2. Hvis du bruker en CD-R/RW-stasjon eller Zip-stasjon, kobler du den inn i et strømuttak hvis det er nødvendig.
- 3. Koble en USB-kabel fra stasjonen til **EXT I/F**-USB-porten på fremsiden av skriveren (se side 9).
- 4. Trykk knappen # Setup (Oppsett) på skriveren.
- 5. Trykk knappen ▲ eller ▼ for å utheve **Backup** (Sikkerhetskopier), og trykk deretter knappen ►.
- 6. Trykk knappen **OK**. Når du ser meldingen Starting backup (Starter sikkerhetskopiering), trykker du knappen **OK** på nytt for å starte kopieringsprosessen. Det kan hende at du må følge flere instrukser på skriverskjermen. Alle bildene på kortet kopieres til den eksterne lagringsenheten. Dette kan ta flere minutter, avhengig av hvor mange bilder som finnes.

#### Obs!

- Ikke utfør kopieringen mens du skriver ut fra datamaskinen til skriveren.
- □ Ikke koble til den eksterne lagringsenheten mens datamaskinen har tilgang til minnekortet i skriveren.
- Formatet for skriving til CD-R er Multisession (Mode 1), og filsystemet er ISO 9660. På grunn av filsystemet ISO 9660, kan ikke innholdet i et minnekort som har åtte eller flere mappenivåer, kopieres til CD-R.
- Tegnene som kan brukes for mappe- og filnavn på CD-R, er store bokstaver og understrekingstegnet (\_). Andre tegn endres til understrekingstegn ved kopiering til CD-R.

# Skrive ut direkte fra et digitalt kamera

Med PictBridge og USB DIRECT-PRINT kan du skrive ut bildene ved å koble ditt digitale kamera direkte til skriveren.

## Koble til og skrive ut

- 1. Kontroller at skriveren ikke skriver ut fra en datamaskin.
- 2. Pass på at ingen minnekort er satt inn.
- 3. Slå av skriveren, og sett inn papirtypen du vil bruke. (se side 7)
- 4. Bruk skriverens kontrollpanel for å justere utskriftsinnstillingene. (for eksempel papirtype, papirstørrelse og oppsett)
- 5. Slå på det digitale kameraet, og koble deretter sammen skriveren og det digitale kameraet med en USB-kabel.

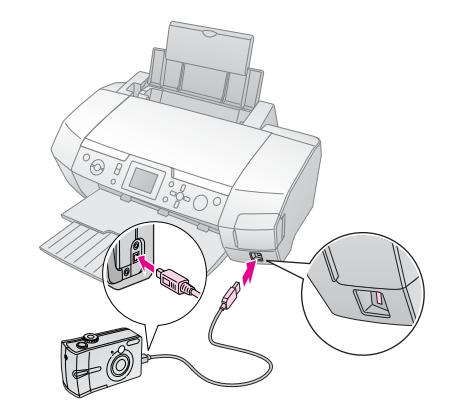

- 6. Bruk det digitale kameraet til å velge bildet du vil skrive ut. Pass på at du angir den ønskede innstillingen på det digitale kameraet, ettersom de innstillingene på digitalkameraet generelt overstyrer skriverinnstillingene.
- 7. Skriv ut fra det digitale kameraet.

#### Obs!

- Ikke kopier før eller mens et digitalt kamera er koblet til skriveren.
- Noen av innstillingene på det digitale kameraet blir kanskje ikke gjenspeilet i utskriften på grunn av skriverens spesifikasjoner.
- Bilder som inneholder DPOF-informasjon, er kanskje ikke tilgjengelige for CD/DVD-utskrift, avhengig av digitalkameratypen.

## Introduksjon til bildeutskrifter

I modusen **Memory Card (Minnekorf)** kan du skrive ut bilder i forskjellige oppsett.

Før du begynner, kontrollerer du at skriveren er i modusen Memory Card (Minnekort) (Lampen for modusen Memory Card (Minnekort) lyser). Hvis skriveren er i modusen Specialty Print (Spesialutskrift), trykker du knappen Memory Card (Minnekort) for å velge modusen Memory Card (Minnekort).

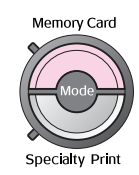

Modusen er angitt for å skrive ut bilder på 10×15 cm Premium Glossy Photo Paper, Borderless som standard.

I det første skjermbildet kan du velge hvilke bilder som skal skrives ut. Du kan velge hvordan bilder skal velges og skrives ut i den neste tabellen ved å trykke knappen ►.

Hvis du vil ha informasjon om valgfrie innstillinger, se "Bildeutskriftsalternativer" på side 18.

|    | View and Print Photos (Vis og skriv ut bilder):<br>Velg flere bilder med ett eller flere eksemplarer<br>for hvert (side 11).                                                                                                    |
|----|----------------------------------------------------------------------------------------------------|
| a. | Print All Photos (Skriv ut alle bilder): Skriv ut alle bildene på minnekortet (side 11).                                                                                                    |
|    | Print Range of Photos (Skriv ut en<br>bildesekvens): Velg en bildesekvens på<br>minnekortet (side 12).                                                                                                    |
|    | Print by Date (Skriv ut etter dato): Søk etter<br>bilder basert på datoen da de ble tatt, og velg<br>bildene du vil ha (side 12).                                                                                                    |
|    | Print Index Sheet (Skriv ut oversiktsark): Skriv<br>ut en miniatyrvisning av alle bildene som er<br>lagret på minnekortet (side 12).                                                                                                    |
|    | Play Slide Show (Spill av lysbildevisning):<br>Vis alle bildene på minnekortet i en sekvens<br>som en lysbildevisning.                                                                                                    |
|    | Camera-selected DPOF Photos<br>(DPOF-bilder angitt i kameraet): Skriv ut et<br>bildesett som du har forhåndsvalgt i det digitale<br>kameraer ved hjelp av DPOF. Dette alternativet<br>vises som standard og er tilgjengelig bare når<br>bilder er valgt med DPOF. (Se "Skrive ut med<br>DPOF-innstillinger" på side 13.) |

## Skrive ut flere bilder (View and Print Photos (Vis og skriv ut bilder))

Eksemplet nedenfor viser hvordan du skriver ut ett enkelt bilde uten kant.

1. Trykk knappen ◀ eller ► for å utheve View and Print Photos (Vis og skriv ut bilder) i det første skjermbildet, og trykk deretter knappen OK.

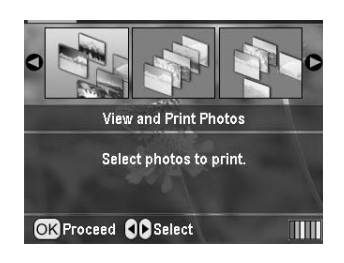

2. Trykk knappen ◀ eller ► for å velge bildet som skal skrives ut.

#### Obs!

Du kan endre visningen av bilder ved å trykke knappen ( Zoom out (Zoom ut) eller () Zoom in (Zoom inn).

- 3. Trykk knappen ▲ eller ▼ for å velge antall eksemplarer for dette bildet (opptil 99).
- 4. Gjenta trinn 2 og 3 for flere bilder.
- Angi papirinnstillingene. Se "Angi innstillinger for papir og oppsett" på side 18. Skriveren er angitt for å skrive ut på 10×15 cm Premium Glossy Photo Paper, Borderless som standard.

#### Obs!

Du kan bekrefte utskriftsinnstillingene ved å trykke knappen OK.

6. Trykk knappen **§ Stort** for å skrive ut.

## Skrive ut alle bilder (Print All Photos (Skriv ut alle bilder))

 Trykk knappen ◄ eller ► for å utheve Print All Photos (Skriv ut alle bilder) i det første skjermbildet, og trykk deretter knappen OK.

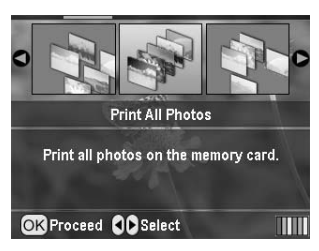

- 2. Trykk knappen ▲ eller ▼ for å velge antall eksemplarer.
- 3. Angi papirinnstillinger hvis det er aktuelt. Se "Angi innstillinger for papir og oppsett" på side 18. Skriveren er angitt for å skrive ut på 10×15 cm Premium Glossy Photo Paper, Borderless som standard.

### Obs!

Du kan bekrefte utskriftsinnstillingene ved å trykke knappen  $\mathbf{OK}.$ 

4. Trykk knappen **§ Stort** for å skrive ut.

## Skrive ut en bildesekvens (Print Range of Photos (Skriv ut en bildesekvens))

Følg fremgangsmåten nedenfor for å velge en sekvens av etterfølgende bilder fra kameraets minnekort.

1. Trykk knappen **∢**eller **▶** for å utheve **Print Range** of **Photos (Skriv ut en bildesekvens)** i det første skjermbildet, og trykk deretter knappen **OK**.

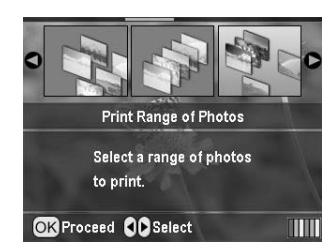

2. Trykk knappen ◀ eller ► for å velge det første bildet. Trykk deretter **OK**. Bildet du velger, utheves i blått.

#### Obs!

Du kan endre visningen av bilder ved å trykke knappen ( Zoom out (Zoom ut) eller () Zoom in (Zoom inn).

- 3. Trykk knappen ◀, ►, ▲ eller ▼ for å velge det siste bildet. Trykk deretter **OK**.
- 4. Trykk knappen ▲ eller ▼ for å velge antall eksemplarer.
- Angi papirinnstillingene. Se "Angi innstillinger for papir og oppsett" på side 18. Skriveren er angitt for å skrive ut på 10×15 cm Premium Glossy Photo Paper, Borderless som standard.

#### Obs!

Du kan bekrefte utskriftsinnstillingene ved å trykke knappen  $\mathbf{OK}.$ 

6. Trykk knappen  $\diamond$  **Stort** for a skrive ut.

## Skrive ut bilder ved å søke etter dato (Print by Date (Skriv ut etter dato))

Hvis du vet hvilken dato bildene ble tatt, kan du søke etter og skrive dem ut ved hjelp av denne menyen.

 Trykk knappen ◄eller ► for å utheve Print by date (Skriv ut etter dato) i det første skjermbildet, og trykk deretter knappen OK.

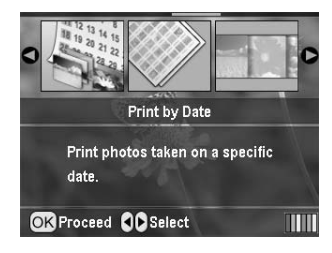

 Trykk knappen ▲ eller ▼ for å utheve datoen du vil ha, og deretter knappen ► for å merke datoen. Du kan fjerne merket ved å trykke knappen ◄.

|                 | )         |  |
|-----------------|-----------|--|
| 2005.07.20      | : 3       |  |
| 2005.05.05      | : 5       |  |
| 2005.04.04      | : 5       |  |
| 2004.10.31      | : 6       |  |
| 0               | )         |  |
| OK Proceed Sele | ct/Cancel |  |

- 3. Trykk knappen **OK**.
- 4. Trykk knappen  $\blacktriangleleft$  eller  $\triangleright$  for å velge bildet du vilha.

### Obs!

Du kan endre visningen av bilder ved å trykke knappen ( Zoom out (Zoom ut) eller () Zoom in (Zoom inn).

- 5. Trykk knappen ▲ eller ▼ for å velge antall eksemplarer.
- 6. Gjenta trinn 4 og 5 for flere bilder.

### Obs!

Du kan bekrefte utskriftsinnstillingene ved å trykke knappen  ${\bf OK}.$ 

7. Trykk knappen **Stort** for å skrive ut.

# Skrive ut et oversiktsark for bilder

#### Obs!

Når du skriver ut et oversiktsark, er ikke funksjonene Auto Correct (Autokorriger) og Filter tilgjengelige.

Følg fremgangsmåten nedenfor for å skrive ut miniatyrbilder med bildenummeret og datoen da bildet ble tatt. 1. Trykk knappen ◀eller ► for å utheve **Print Index** Sheet (Skriv ut oversiktsark) i det første skjermbildet, og trykk deretter knappen **OK**.

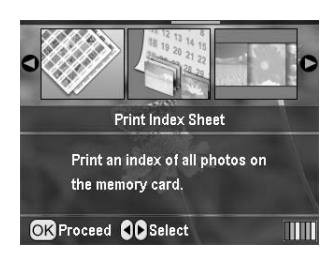

- Trykk knappen 🚝 Print Settings 2. (Utskriftsinnstillinger).
- 3. Angi innstillingen for Paper Type (Papirtype)
- Velg Layout (Oppsett), og velg blant oppsettene 4. for oversikter nedenfor.

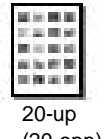

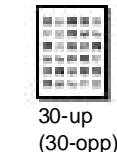

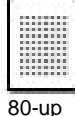

(20-opp)

(80-opp)

#### Obs!

Du kan bekrefte utskriftsinnstillingene ved å trykke knappen OK.

5. Trykk knappen **§ Stort** for å skrive ut.

## Skrive ut et bilde med en ramme angitt av kameraet

Hvis du vil skrive ut et bilde med en ramme som du tidligere har angitt med et EPSON-kamera, følger du fremgangsmåten nedenfor. Når bildedataene inkluderer PIF-data, vises dette ikonet **PIF**. på LCD-panelet.

På hovedmenyen eller etter at bilder er valgt 1. trykker du knappen 🚝 Print Setting (Utskriftsinnstillinger).

#### Obsl

Velg bildene fra menyen View and Print Photos (Vis og skriv ut bilder), Print All Photos (Skriv ut alle bilder), Print Range of Photos (Skriv ut en bildesekvens) elle Print by Date (Skriv ut etter dato).

- 2. Trykk knappen  $\blacktriangle$  eller  $\triangledown$  for å velge **Keep P.I.F.** Frame with Photo (Behold PIF-ramme med **bilde)**, og trykk deretter knappen ►.
- Trykk  $\blacktriangle$  eller  $\lor$  for å velge **On (På)**, og trykk 3. knappen **OK**.
- 4. Trykk knappen **OK** for å bekrefte innstillingen, og trykk knappen **OK** på nytt for å lukke menyen.
- 5. Skriv ut.

#### Obs!

Når Keep P.I.F. Frame with Photo (Behold PIF-ramme med bilde) er satt til On (På) og rammer er angitt for bildene, ignoreres innstillingen Layout (Oppsett).

## Skrive ut med **DPOF-innstillinger**

Hvis kameraet støtter DPOF (Digital Print Order Format), kan du bruke det til å forhåndsvelge hvilke bilder og hvor mange eksemplarer du vil skrive ut. Hvis du vil ha informasjon om hvordan du skriver ut med DPOF, ser du i dokumentasjonen for det digitale kameraet, og deretter setter du minnekortet inn i denne skriveren. Denne skriveren leser automatisk de forhåndsvalgte bildene.

- Sett inn et minnekort som inneholder DPOF-data, 1. og trykk deretter knappen OK.
- Når denne meldingen vises, velger du Yes (Ja), 2. og deretter trykker du knappen **OK**.

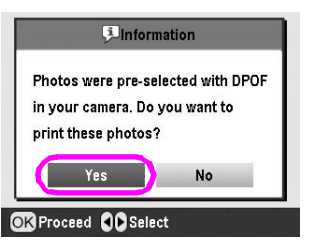

Angi innstillinger for Paper Type (Papirtype), Paper 3. Size (Papirstørrelse) og Layout (Oppsett). Hvis du vil ha mer informasjon, se "Angi innstillinger for papir og oppsett" på side 18. Menyen Total copies (Totalt antall eksemplarer) viser antall papirark som kreves for det valgte oppsettet.

#### Obs!

Innstillingen Layout (Oppsett) er ikke tilgjengelig når DPOF-innstillingene gjelder for en utskrift av oversiktsark.

Trykk knappen **§ Start** for å starte utskriften. 4.

## Endre visningen av bilder på **LCD**-panelet

Du kan endre visningen til ni bilder på LCD-panelet ved å trykke knappen (3) Zoom out (Zoom ut) når bilder velges. Hvis du vilgå tilbake til ett bilde, trykker du knappen ( Zoom in (Zoom ut).

#### Obs!

Det er nyttig å vise ni bilder når du velger bilder som skal skrives ut med innstillingen Print Range of Photos (Skriv ut en bildesekvens) eller View and Print Photos (Vis og skriv ut bilder).

# Vise en lysbildevisning

- 1. Trykk knappen  $\blacktriangle$  eller  $\checkmark$  for å utheve **Play Slide** Show (Spill av lysbildevisning) i det første skjermbildet, og trykk deretter knappen OK. Skriveren viser bildene i minnekortet i rekkefølge.
- 2. Trykk knappen **3** Back (Tilbake) for å fullføre eller knappen **OK** for å stanse lysbildevisningen midlertidig. Trykk knappen **OK** for å fortsette.

I modusen Specialty Print (Spesialutskrift) kan skrive ut på en CD/DVD, påstrykningspapir, klistremerker eller skrive ut med PIF-rammer.

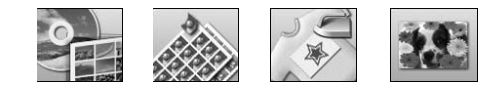

Før du begynner kontrollerer du at skriveren er i modusen

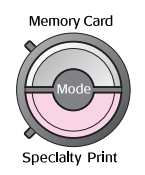

# Skrive ut på en CD/DVD

Denne delen har informasjon om hvordan du bruker LCD-panelet til å skrive ut direkte på en CD/DVD, uten bruk av en datamaskin. Den har trinnvise instrukser om hvordan du setter en CD/DVD inn i skriveren, hvordan du velger utskriftsoppsettet og hvordan du justerer utskriftsinnstillingene.

Bruk programvaren *EPSON Print CD* hvis du skriver ut fra en datamaskin som er koblet til skriveren.

Når du skriver ut på CD/DVD, bør du være oppmerksom på følgende:

#### Obs!

- Bruk bare CD/DVD-medier som er merket som egnet for utskrift, for eksempel Printable on the label surface (Utskrivbar på etikettoverflaten) eller Printable with ink jet printers (Utskrivbar på blekkskrivere).
- Den utskrevne overflaten kan lett bli flekket umiddelbart etter utskriften.
- Pass på at en CD/DVD tørker fullstendig før du bruker den eller berører den utskrevne overflaten.
- □ Ikke la den utskrevne CDen/DVDen tørke i direkte sollys.
- D Fuktighet på den utskrevne overflaten kan forårsake flekker.
- Hvis CD/DVD-skuffen eller den interne transparentbeholderen skrives ut på ved et uhell, tørker du av blekket umiddelbart.
- Det er ikke sikkert at utskriftskvaliteten forbedres, selv om du skriver ut på den samme CDen/DVDen.
- Du kan angi det utskrivbare området på en CD/DVD ved hjelp av EPSON Print CD. Angi det utskrivbare området slik at det passer til det utskrivbare området på CDen/DVDen som du skriver ut på. Når du angir innstillinger, må du være oppmerksom på at feil innstillinger kan tilsmusse CD/DVD-skuffen, CDen eller DVDen.

### Klargjøre for utskrift på en CD/DVD

1. Åpne utskuffen, og åpne deretter CD/DVD-skinnen.

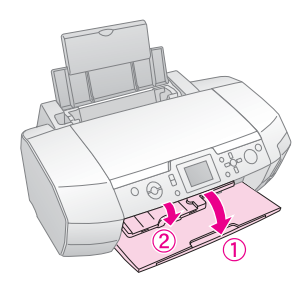

2. Plasser CDen/DVDen på CD/DVD-skuffen med etikettoverflaten opp.

#### Obs!

- Sett bare inn én plate om gangen.
- 3. Sett inn CD/DVD-skuffen i CD/DVD-skinnen.

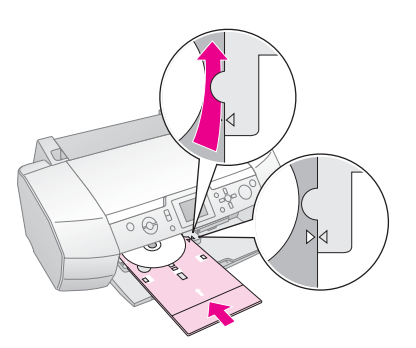

#### Obs!

- □ Juster merket ► på CD/DVD-skuffen med merket ► på CD/DVD-skinnen.
- Sett inn CD/DVD-skuffen slik at CD/DVD-skuffen passerer under de små valsene på begge sider av CD/DVD-sporet.
- 4. Sett inn minnekortet med bildene du vil skrive ut, i minnekortsporet.

### Angi innstillingene og skrive ut

- Trykk knappen Specialty Print (Spesialutskrift).
- 2. Trykk knappen *deller* ► for å velge CD/DVD Print (CD/DVD-utskrift), og trykk deretter knappen OK.

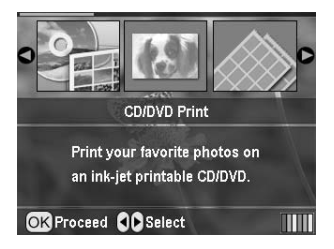

Norsk

3. Trykk knappen '≡ Print Settings (Utskriftsinnstillinger) for å åpne menyen. Angi innstillingen for Layout (Oppsett), og trykk knappen **OK**.

Du kan velge mellom disse oppsettsalternativene når du skal skrive ut på en CD/DVD.

| 1-up<br>(1-opp)   | • | Ettbilde skrives ut på CDen/DVDen,<br>midtstilt på hullet i midten av platen.                    |
|-------------------|---|--------------------------------------------------------------------------------------------------|
| 4-up<br>(4-opp)   |   | Fire bilder skrives ut på<br>CDen/DVDen, med ett bilde i hvert<br>av de fire hjørnene.           |
| 8-up<br>(8-opp)   |   | 8 bilder skrives ut på CDen/DVDen,<br>arrangert i en sirkel rundt den ytre<br>kanten av platen.  |
| 12-up<br>(12-opp) | ۲ | 12 bilder skrives ut på<br>CDen/DVDen, arrangert i en sirkel<br>rundt den ytre kanten av platen. |

- 4. Trykk knappen ◀eller ► for å velge bildene du vil skrive ut.
- Trykk knappen ▲ for å angi antall eksemplarer for hvert bilde hvis du valgte alternativet 4-up (4-opp), 8-up (8-opp) eller 12-up (12-opp) for innstillingen for Layout (Oppsett).

#### Obs!

- Hvis du vil velge flere bilder, gjentar du trinn 4 og 5 for å velge andre bilder og antall ganger de skal skrives ut.
- Det totale antall bilder som skrives ut, vises nederst på LCD-panelet.
- Når du velger bilder for oppsettsinnstillingen 4-up (4-opp), 8-up (8-opp) eller 12-up (12-opp), kan du velge et antall bilder som er lavere enn maksimum. Ubrukte områder på oppsettet blir etterlatt tomme. Hvis du angir et antall bilder som er for stort til å få plass på én CD/DVD, blir de overskytende bildene lagt til i et oppsett for en ekstra CD/DVD, og skriveren ber deg om å sette inn en annen CD/DVD når den første CDen/DVDen er skrevet ut.
- □ Du kan bekrefte utskriftsinnstillingene ved å trykke knappen OK.
- 6. Juster utskriftsområdet (innvendig og utvendig diameter) hvis det er nødvendig. Hvis du vil ha mer informasjon, ser i den følgende delen.
- 7. Trykk knappen **Stort** for å skrive ut.

#### Obs!

- Vi anbefaler at du skriver ut en test for oppsettet på en test-CD/-DVD før du skriver ut på den virkelige CDen/DVDen.
- La CDer og DVDer tørke i 24 timer.
- Hvis det er nødvendig, kan du justere utskriftsposisjonen.
   Se "Hvis utskriften er feiljustert" på side 15 for mer informasjon.
- Hvis en feilmelding vises på LCD-panelet, følger du instruksene på LCD-panelet for å rette feilen.

### Justere utskriftsområdet

Følg fremgangsmåten nedenfor for å justere diameteren for utskriftsområdet på en CD eller DVD.

1. Trykk knappen **\* Setup (Oppsett)** for å åpne menyen Setup (Oppsett).

 Når du skal justere den innvendige diameteren for utskriftsområdet, velger du CD/DVD Position Inside (CD/DVD – innvendig plassering). Når du skal justere den utvendige diameteren for utskriftsområdet, velger du CD/DVD Position Outside (CD/DVD – utvendig plassering), og deretter trykker du knappen ►.

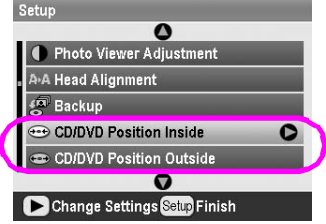

- 3. Angi den aktuelle verdien. Du kan justere den innvendige diameteren mellom 18 og 46 mm og den utvendige diameteren mellom 114 og 120 mm med intervaller på 1 mm.
- 4. Trykk knappen **OK** for å angi endringene du har utført og returnere til menyen Setup (Oppsett).

## Hvis utskriften er feiljustert

Hvis det er nødvendig, følger du fremgangsmåten nedenfor for å justere utskriftsposisjonen.

- 1. Trykk knappen **/ Setup (Oppsett)** for å åpne menyen Setup (Oppsett).
- Du kan flytte bildet opp eller ned ved å velge CD/DVD Position Up/Down (CD/DVD – plassering opp/ned). Hvis du vil flytte bildet mot venstre eller høyre, velger du CD/DVD Position Left/Right (CD/DVD – plassering venstre/høyre), og deretter trykker du knappen .

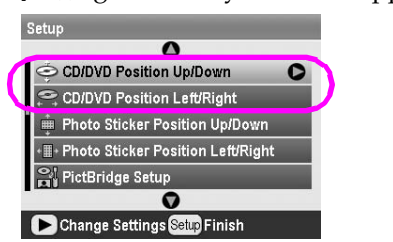

 Velg omfanget som skal gjelde for flyttingen av bildet. Angi et negativt omfang (knappen ▼) når du flytter bildet ned eller mot venstre, eller et positivt omfang (knappen ▲) når du flytter det opp eller mot høyre. Deretter trykker du knappen OK. Du kan velge fra -2,0 mm til 2,0 mm.

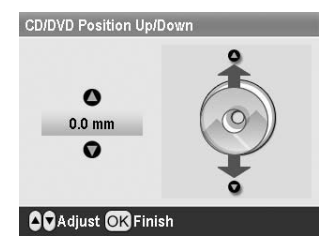

4. Trykk knappen **OK** for å angi endringene du har utført og returnere til menyen Setup (Oppsett).

#### Obs!

Skriveren husker innstillingen for utskriftsjustering selv etter at den er slått av, så du trenger ikke å justere posisjonen neste gang du bruker CD/DVD-funksjonen.

# Skrive ut et CD-omslag

Du kan skrive ut et CD-omslag på A4-ark enten i et format for utskrift på øvre halvdel eller i oversiktsstil i modusen Memory Card (Minnekort). Du kan skrive ut opptil 24 bilder på ett ark.

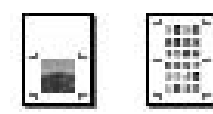

- 1. Sett inn papir i A4-format.
- 2. Trykk knappen 🔷 Memory Card (Minnekort).
- 3. Trykk knappen *◄* eller *▶* for å velge View and Print Photos (Vis og skriv ut bilder), og trykk deretter knappen OK.
- Trykk knappen *i*≡ Print Setting (Utskriftsinnstillinger).
- 5. Velg den aktuelle innstillingen for Paper Type (Papirtype) for papiret som legges inn.
- 6. Velg **A4** som innstilling for Paper Size (Papirstørrelse).
- Velg Jewel Case Upper ½ (Smykkeskrin øvre halvdel) eller Jewel Case Index (Smykkeskrin – oversikt), og trykk knappen OK.
- 8. Trykk knappen ◀ eller ► for å velge bildene du vil skrive ut for utskriftsoppsettet.
- 9. Trykk knappen ▲ eller ▼ for å velge antall eksemplarer for hvert bilde.
- 10. Trykk knappen **§ Stort** for å skrive ut.

# Skrive ut med rammer

Du kan dekorere bildet ved å skrive det ut med en ramme. I denne modusen skrives bildet ut uten kant. I tillegg til de forhåndsdefinerte rammene kan du legge til rammer fra minnekortet ved hjelp av programvaren PIF DESIGNER og EPSON PRINT Image Framer Tool som leveres på CD-ROMen med programvare. Hvis du vil ha mer informasjon om hvordan du bruker programvaren, ser du i den elektroniske *User's Guide (Brukerhåndbok)*.

1. Sett inn minnekortet med de digitale bildedataene og PRINT Image Framer-data (PIF-ramme) i minnekortsporet.

#### Obs!

- Hvis du har lagret eller slettet data på minnekortet via datamaskinen og ikke har tatt minnekortet ut av skriveren etterpå, tar du ut og setter minnekortet inn på nytt før du skriver ut.
- Pass på at du lagrer PRINT Image Framer-data på minnekortet ved hjelp av EPSON PRINT Image Framer Tool. Hvis ikke, vil ikke PIF-filen vises på LCD-panelet.
- Trykk knappen *Specialty Print* (Spesialutskrift).

3. Trykk knappen ◀ eller ► for å velge P.I.F. Print (PIF-utskrift), og trykk deretter knappen OK.

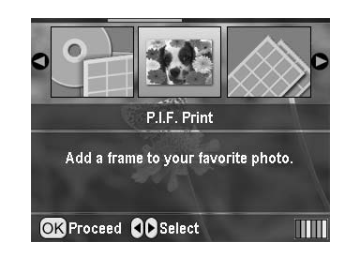

4. Trykk knappen ► for å velge PIF-rammen du vil bruke, og trykk deretter knappen **OK**.

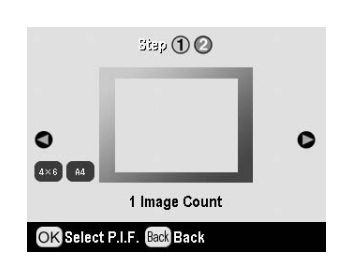

#### Obs!

Papirstørrelsene som er tilgjengelig for utskrift med den valgte PIF-rammen, vises nederst til venstre i panelet.

5. Trykk knappen ◀ eller ► for å velge bildet du vil skrive ut, og trykk deretter knappen **OK**.

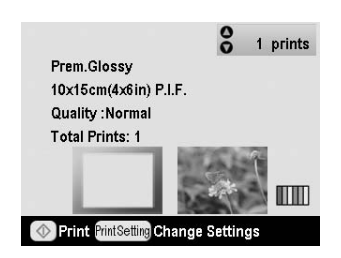

- 6. Trykk knappen ▲ eller ▼ for å velge antall eksemplarer for hvert bilde.
- 7. Bekreft oppsettet og antall utskrifter på LCD-panelet.
- 8. Legg inn tilstrekkelig papir.
- 9. Trykk knappen **Stort** for å skrive ut.

# Skrive ut på klistremerker

Du kan skrive ut opptil 16 klistremerker på ett ark med bildeklistremerker

#### Obs!

Du kan også skrive ut på etiketter i modusen **Memory Card** (Minnekort) ved å velge **Photo Stickers (Bildeklistremerker)** som papirtype.

- 1. Legg inn papir av typen EPSON Photo Stickers.
- Trykk knappen *Specialty Print* (Spesialutskrift).

3. Trykk knappen ◄ eller ► for å velge Photo Stickers (Bildeklistremerker), og trykk deretter knappen OK.

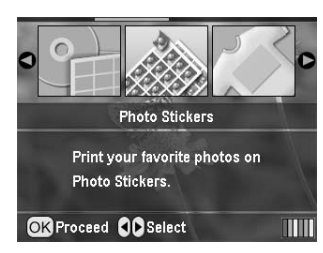

- 4. Trykk knappen ◀ eller ► for å velge bildene du vil skrive ut.
- 5. Trykk knappen ▲ eller ▼ for å velge antall eksemplarer for hvert bilde.

#### Obs!

Du kan bekrefte utskriftsinnstillingene ved å trykke knappen OK.

6. Trykk knappen **\$ Start** for å skrive ut.

### Hvis utskriften er feiljustert

Hvis det er nødvendig, følger du fremgangsmåten nedenfor for å justere utskriftsposisjonen.

- 1. Trykk knappen **/ Setup (Oppsett)** for å åpne menyen Setup (Oppsett).
- Du kan flytte bildet opp eller ned ved å velge Photo Sticker Position Up/Down (Fotoetiketter – plassering opp/ned). Hvis du vil flytte bildet mot venstre eller høyre, velger du Photo Sticker Position Left/Right (Fotoetiketter – plassering venstre/høyre), og deretter trykker du knappen►.

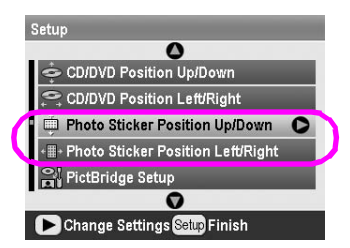

 Velg omfanget som skal gjelde for flyttingen av bildet. Angi et negativt omfang når du flytter bildet ned eller mot venstre, eller et positivt omfang når du flytter det opp eller mot høyre. Deretter trykker du knappen OK. Du kan velge fra -2,5mm til 2,5mm.

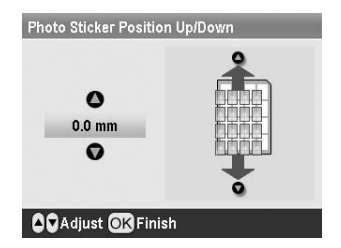

 Trykk knappen **OK** for å returnere til hovedskjermen, og trykk deretter knappen
 Start for å skrive ut.

#### Obs!

Skriveren husker innstillingen for utskriftsjustering selv etter at den er slått av, så du trenger ikke å justere posisjonen neste gang.

## Skrive ut på EPSON Iron-On Cool Peel Transfer Paper

Du kan skrive ut på EPSON Iron-On Cool Peel Transfer Paper og kopiere det utskrevne bildet på tekstil ved hjelp av et strykejern.

#### Obs!

Du kan også skrive ut på påstrykningspapir i modusen **Memory** Card (Minnekort) ved å velge Iron-on (Påstrykningspapir) som papirtype.

- 1. Legg inn EPSON Iron-On Cool Peel Transfer Paper.
- Trykk knappen *Specialty Print* (Spesialutskrift).
- Trykk knappen ◄ eller ► for å velge Iron on (Påstrykningspapir), og trykk deretter knappen OK.

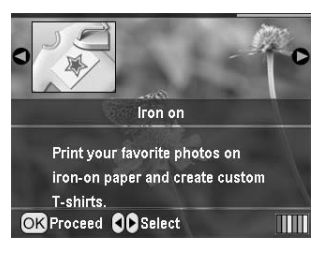

- 4. Angi innstillingen for Layout (Oppsett). Se "Angi innstillinger for papir og oppsett" på side 18.
- 5. Trykk knappen ◀ eller ► for å velge bildene du vil skrive ut.
- 6. Trykk knappen ▲ eller ▼ for å velge antall eksemplarer for hvert bilde.

#### Obs!

Du kan bekrefte utskriftsinnstillingene ved å trykke knappen OK.

7. Trykk knappen **\$ Start** for å skrive ut.

Når du har valgt bildene som skal skrives ut, trykker du knappen Z Print Setting (Utskriftsinnstillinger) for å vise menyene for de valgfrie alternativene der du kan angi innstillinger for papir, oppsett, farge eller andre valgfrie innstillinger.

# Angi innstillinger for papir og oppsett

Når du har valgt bilder som skal skrives ut, angir du papirstørrelsen, papirtypen og oppsettet for de valgte bildene og det innlagte papiret.

- Trykk knappen *i*≡ Print Setting (Utskriftsinnstillinger). De valgfrie menyene vises.
- Trykk knappen ▲ eller ▼ for å velge Paper Type (Papirtype), og trykk deretter knappen ►.

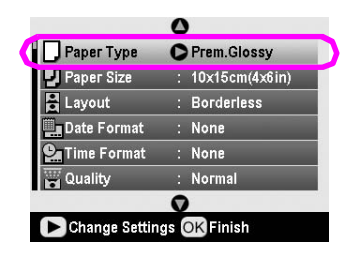

3. Trykk knappen ▼ eller ▲ for å velge innstillingen fra tabellen nedenfor som svarer til papirtypen du har lagt inn, og trykk deretter knappen **OK**.

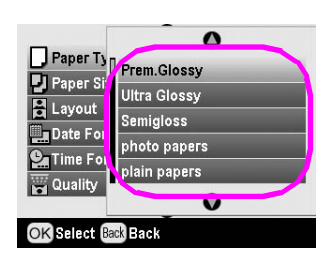

#### Oversikt over papirtyper

| For dette papiret                         | Velger du denne<br>innstillingen for<br>Paper Type<br>(Papirtype) |
|-------------------------------------------|-------------------------------------------------------------------|
| Vanlig papir                              | plain papers<br>(Vanlig papir)                                    |
| Epson Ultra Glossy Photo Paper            | Ultra Glossy<br>(Svært blank)                                     |
| Epson Premium Glossy Photo<br>Paper       | Prem. Glossy<br>(Blank)                                           |
| Epson Premium Semigloss<br>Photo Paper    | Semigloss<br>(Halvblank)                                          |
| Epson Economy Photo Paper                 | photo papers<br>(Fotopapir)                                       |
| EpsonMattePaper-Heavyweight               | Matte (Matt)                                                      |
| Epson Photo Quality Ink Jet<br>Paper      | PQIJ                                                              |
| Epson Photo Stickers 16                   | Photo Stickers<br>(Bildeklistremerker)                            |
| Epson Iron-On Cool Peel<br>Transfer Paper | lron-on<br>(Påstrykningspapir)                                    |

 Trykk knappen ▲ eller ▼ for å velge Paper Size (Papirstørrelse), og trykk deretter knappen ►.

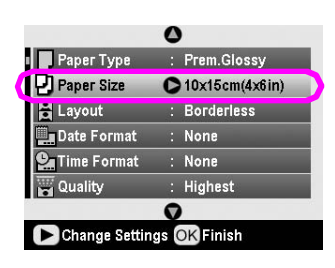

5. Trykk knappen ▼ eller ▲ for å velge en papirstørrelse fra listen nedenfor, og trykk deretter knappen **OK** for å angi alternativet.

| Paper Ty    | 0              |
|-------------|----------------|
| Paper Si    | 10x15cm(4x6in) |
| E Layout    | 13x18cm(5x7in) |
| CaTime For  | A4             |
| Quality     | $\smile$       |
|             | 0              |
| OK Select B | ackBack        |

Oversikt over papirstørrelser

| 10 $\times$ 15 cm (4 $\times$ 6 tommer) |
|-----------------------------------------|
| $13\times$ 18 cm (5 $\times$ 7 tommer)  |
| A4                                      |
| A6                                      |

Trykk knappen ▲ eller ▼ for å velge Layout (Oppsett), og trykk deretter knappen ►.

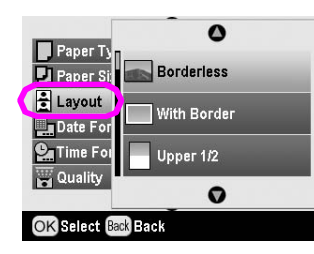

7. Velg ett av oppsettsalternativene nedenfor, og trykk deretter knappen **OK**. Nå har nå angitt papir- og oppsettsinnstillinger.

Oversikt over oppsett

| Borderless<br>(Uten kant)                                                                               |                                                                                      | Skriver ut uten marg.                                                                                                    |
|----------------------------------------------------------------------------------------------------|--------------------------------------------------------------------------------------|----------------------------------------------------------------------------------------------------|
| With Border<br>(Med kant)                                                                               |                                                                                      | Skriver ut med en marg på 3<br>mm på alle sider.                                                                                                    |
| Upper 1/2<br>(Øvre<br>halvdel)                                                                          | and the second                                                                       | Skriver ut på øvre halvdel av<br>papiret uten marg.                                                                                                    |
| 2-up (2-opp)                                                                                            | 4-up<br>(4-opp)                                                                      | Skriver ut flere bilder på ett<br>ark. I oppsettet 20-up<br>(20-opp) skrives antall og                                                                                                    |
| and the second                                                                                          |                                                                                      | bildedatoer ut.<br>Størrelsen på hvert bilde<br>justeres automatisk i                                                                                                    |
| 8-up (8-opp)                                                                                            | 20-up<br>(20-opp)                                                                    | hennold til antall bilder som<br>skal skrives ut, og<br>papirstørrelsen.                                                                                                    |
|                                                                                                    | 格理》(1)<br>新闻(4)<br>(1)<br>(1)<br>(1)<br>(1)<br>(1)<br>(1)<br>(1)<br>(1)<br>(1)<br>(1 |                                                                                                    |
|                                                                                                    |                                                                                      |                                                                                                    |
| Jewel Case<br>Upper ½                                                                                   | Jewel<br>Case                                                                        | Skriver ut ett bilde for Jewel<br>Case Upper 1/2                                                                                                    |
| Jewel Case<br>Upper ½<br>(Smykke-<br>skrip – øvre                                                       | Jewel<br>Case<br>Index<br>(Smykke-                                                   | Skriver ut ett bilde for Jewel<br>Case Upper 1/2<br>(Smykkeskrin – øvre<br>balvdel) eller flere bilder for                                                                                                    |
| Jewel Case<br>Upper ½<br>(Smykke-<br>skrin – øvre<br>halvdel)                                           | Jewel<br>Case<br>Index<br>(Smykke-<br>skrin –                                        | Skriver ut ett bilde for Jewel<br>Case Upper 1/2<br>(Smykkeskrin – øvre<br>halvdel) eller flere bilder for<br>Index (Oversikt) i                                                                                                    |
| Jewel Case<br>Upper ½<br>(Smykke-<br>skrin – øvre<br>halvdel)                                           | Jewel<br>Case<br>Index<br>(Smykke-<br>skrin –<br>oversikt)                           | Skriver ut ett bilde for Jewel<br>Case Upper 1/2<br>(Smykkeskrin – øvre<br>halvdel) eller flere bilder for<br>Index (Oversikt) i<br>CD-beholderstørrelse med<br>en perforeringslinje.                                                                                                    |
| Jewel Case<br>Upper ½<br>(Smykke-<br>skrin – øvre<br>halvdel)                                           | Jewel<br>Case<br>Index<br>(Smykke-<br>skrin –<br>oversikt)                           | Skriver ut ett bilde for Jewel<br>Case Upper 1/2<br>(Smykkeskrin – øvre<br>halvdel) eller flere bilder for<br>Index (Oversikt) i<br>CD-beholderstørrelse med<br>en perforeringslinje.                                                                                                    |
| Jewel Case<br>Upper ½<br>(Smykke-<br>skrin – øvre<br>halvdel)                                           | Jewel<br>Case<br>Index<br>(Smykke-<br>skrin –<br>oversikt)                           | Skriver ut ett bilde for Jewel<br>Case Upper 1/2<br>(Smykkeskrin – øvre<br>halvdel) eller flere bilder for<br>Index (Oversikt) i<br>CD-beholderstørrelse med<br>en perforeringslinje.<br>Skriver ut miniatyrbilder med<br>antall og datoen da bildene                                                                                                    |
| Jewel Case<br>Upper ½<br>(Smykke-<br>skrin – øvre<br>halvdel)<br>20-up<br>(20-opp)                      | Jewel<br>Case<br>Index<br>(Smykke-<br>skrin –<br>oversikt)<br>30-up<br>(30-opp)      | Skriver ut ett bilde for Jewel<br>Case Upper 1/2<br>(Smykkeskrin – øvre<br>halvdel) eller flere bilder for<br>Index (Oversikt) i<br>CD-beholderstørrelse med<br>en perforeringslinje.<br>Skriver ut miniatyrbilder med<br>antall og datoen da bildene<br>ble tatt. Disse                                                                                                    |
| Jewel Case<br>Upper ½<br>(Smykke-<br>skrin – øvre<br>halvdel)<br>20-up<br>(20-opp)                      | Jewel<br>Case<br>Index<br>(Smykke-<br>skrin –<br>oversikt)<br>30-up<br>(30-opp)      | Skriver ut ett bilde for Jewel<br>Case Upper 1/2<br>(Smykkeskrin – øvre<br>halvdel) eller flere bilder for<br>Index (Oversikt) i<br>CD-beholderstørrelse med<br>en perforeringslinje.<br>Skriver ut miniatyrbilder med<br>antall og datoen da bildene<br>ble tatt. Disse<br>oversiktsoppsettene er bare<br>tilgjengelige når <b>Print Index</b><br><b>Sheet (Skriv ut</b>                                                     |
| Jewel Case<br>Upper ½<br>(Smykke-<br>skrin – øvre<br>halvdel)<br>20-up<br>(20-opp)<br>80-up<br>(80-opp) | Jewel<br>Case<br>Index<br>(Smykke-<br>skrin –<br>oversikt)<br>30-up<br>(30-opp)      | Skriver ut ett bilde for Jewel<br>Case Upper 1/2<br>(Smykkeskrin – øvre<br>halvdel) eller flere bilder for<br>Index (Oversikt) i<br>CD-beholderstørrelse med<br>en perforeringslinje.<br>Skriver ut miniatyrbilder med<br>antall og datoen da bildene<br>ble tatt. Disse<br>oversiktsoppsettene er bare<br>tilgjengelige når <b>Print Index</b><br><b>Sheet (Skriv ut</b><br><b>oversiktsark)</b> er valgt på<br>hovedmenyen. |

#### Legg merke til følgende når du skriver ut uten kant:

- Ettersom denne innstillingen forstørrer bildet til en størrelse som er litt større enn papirstørrelsen, skrives ikke delen av bildet som går utenfor kantene, ut.
- Utskriftskvaliteten kan bli redusert i områdene øverst og nederst på utskriften, eller området kan ble flekket under utskriften.

# Forbedre utskriftskvalitet

Du kan justere kvaliteten for utskriftene.

#### Obs!

Utskrifter av høyere kvalitet tar lengre tid å skrive ut.

- Når du har valgt bildene, antall eksemplarer, papirtypen, papirstørrelse og oppsett som beskrevet her side 18, trykker du knappen *i*≡ Print Setting (Utskriftsinnstillinger).
- Velg Quality (Kvalitet), og trykk deretter knappen ► for å åpne menyen.
- Trykk knappen ▲ eller ▼ for å velge High (Høy) eller Highest (Høyest), og deretter trykker du knappen OK.
- 4. Trykk knappen **OK**.

# Retusjere bilder

Denne skriveren gir deg muligheten til å korrigere fargen og forbedre bildekvaliteten på bildene uten å bruke en datamaskin. To grunnleggende justeringstyper er tilgjengelige:

Automatiske justeringer

Hvis ditt kamera støtter PRINT Image Matching eller Exif Print, kan du bruke skriverens P.I.M.eller Exif Print-innstilling for å automatisk justere bildene for å oppnå best resultat.

Hvis ditt kamera ikke støtter PRINT Image Matching eller Exif Print, kan du bruke PhotoEnhance<sup>TM</sup> til å angi justeringer for typen miljø som bildene ble tatt i.

Manuelle justeringer

Hvis bildene er for lyse eller for mørke, kan du justere lysstyrken eller kontrollere metningen og skarpheten.

Hvis du vil, kan du angi manuelle justeringer mens P.I.M., Exif Print eller PhotoEnhance er slått på for å finjustere de automatiske innstillingene.

#### Obs!

- Disse innstillingene gjelder bare for bildene som skrives ut.
   De opprinnelige bildefilene endres ikke.
- Disse innstillingene lagres når du slår av skriveren eller velger et annet bildesett, så husk å deaktivere innstillingene når du er ferdig.

## Justere bildene automatisk

Når du bruker skriverens automatiske bildejusteringer, gjelder justeringene for alle bildene.

- Trykk knappen *i* → Print Setting (Utskriftsinnstillinger).
- Trykk knappen ▼ eller ▲ for å utheve Auto Correct (Autokorriger), og trykk deretter knappen ►.
- 3. Velg blant disse alternativene, og trykk deretter knappen **OK** to ganger.

| Innstillingselement | Funksjon                                                                                                    |
|---------------------|----------------------------------------------------------------------------------------------------|
| P.I.M.              | Bruker kameraets PRINT Image<br>Matching-innstillinger (dette<br>alternativet velges automatisk når<br>bildene inneholder P.I.Mdata). |
| PhotoEnhance        | Justerer lysstyrken, kontrasten og metningen i bildene.                                                                               |
| Exif                | Bruker kameraets Exif Print<br>-innstillinger (dette alternativet<br>velges automatisk når bildene<br>inneholder Exif Print-data).    |
| None (Ingen)        | Velg dette hvis du ikke vil bruke<br>P.I.M., Exif eller PhotoEnhance.                                                                 |

Hvis du vil foreta manuelle justeringer i tillegg til de automatiske, følger du fremgangsmåten i den neste delen.

## Justere bildene manuelt

- 1. Trykk knappen *κ*≡ Print Setting (Utskriftsinnstillinger).
- Trykk knappen ▼ eller ▲ for å utheve Brightness (Lysstyrke), Contrast (Kontrast), Saturation (Metning) eller Sharpness (Skarphet), og trykk deretter knappen ►.
- 3. Juster innstillinger etter behov, og trykk deretter knappen **OK** to ganger.

## Beskjære og endre størrelse på bildene

Du kan skrive ut bare en del av et bilde ved å beskjære delen du ikke vil ha. Du kan bare beskjære ett bilde om gangen.

1. Velg bildet du vil beskjære med alternativet **View** and Print Photos (Vis og skriv ut bilder). Se "Skrive ut flere bilder (View and Print Photos (Vis og skriv ut bilder))" på side 11. 2. Trykk knappen ( Zoom in (Zoom inn) for å beskjære et bilde. En oransje ramme vises rundt det beskårede området.

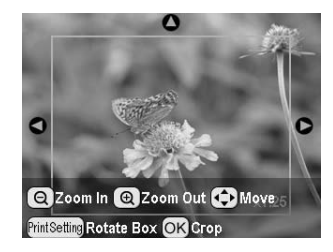

- 3. Bruk knappene nedenfor til å angi området du vil beskjære.
  - Trykk knappen 

     Zoom in (Zoom inn) eller

     Zoom out (Zoom ut) for å endre

     rammestørrelsen.
  - Trykk knappen ▶, ◄, ▲ eller ▼ for å flytte rammen.
  - Trykk knappen <= Print Setting (Utskriftsinnstillinger) for å rotere rammen.
- 4. Trykk knappen **OK** for å bekrefte det beskårede området.

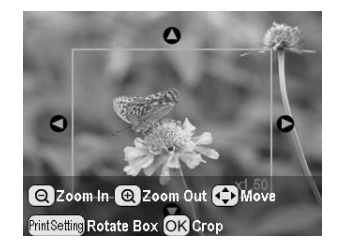

#### Obs!

Denne innstillingen forblir aktivert til du skriver ut eller trykker knappen © Stop/Clear (Stopp/Nullstill).

- 5. Når du har kontrollert det beskårede området, trykker du knappen **OK**.
- 6. Hvis du ikke skal endre noen andre innstillinger, trykker du knappen **OK** eller lukker menyen.

## Legge til datoen og klokkeslettet

Du kan skrive ut datoen og/eller klokkeslettet da bildet opprinnelig ble tatt nederst til høyre i utskriften.

- Når du har valgt bildene, antall eksemplarer, papirtypen, papirstørrelse og oppsett som beskrevet her side 18, trykker du knappen Հ≡ Print Setting (Utskriftsinnstillinger).
- Når du skal skrive ut datoen, velger du Date Format (Datoformat), og deretter trykker du knappen ► for å åpne menyen.

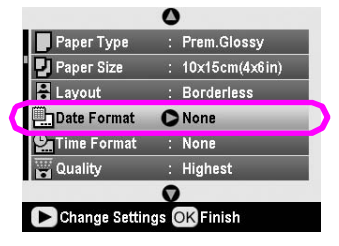

Norsk

3. Trykk knappen  $\blacktriangle$  eller  $\checkmark$  for å velge en innstilling:

| None (Ingen) (standard, deaktiverer datostempelet) |
|----------------------------------------------------|
| yyyy.mm.dd (åååå.mm.dd) (2005.09.01)               |
| mmm.dd.yyyy (mmm.dd.åååå) (Sep.01.2005)            |
| dd.mm.yyyy (dd.mm.åååå) (01.Sep.2005)              |

- 4. Trykk knappen **OK**.
- 5. Når du skal skrive ut klokkeslettet, velger du **Time** Format (Klokkeslettformat), og deretter trykker du knappen ► for å åpne menyen.

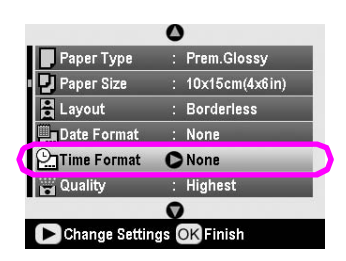

6. Trykk knappen  $\mathbf{\nabla}$  eller  $\mathbf{\Delta}$  for å velge en innstilling:

| 12-hour system (12-timers format) (03:00 for 3:00 pm) |
|-------------------------------------------------------|
| 24-hour system (24-timers format) (15:00 for 3:00 pm) |

7. Trykk knappen OK.

#### Når Date Format (Datoformat) eller Time Format (Klokkeslettformat) er aktivert, skrives

informasjonen ut på alle bilder i alle oppsett som informasjonen gjelder for.

#### Obs!

Disse innstillingene lagres når du slår av skriveren eller velger et annet bildesett, så husk å endre innstillingene tilbake til **None** (Ingen) når du er ferdig.

# Skrive ut bilder i svart-hvitt eller sepia

Du kan skrive ut bilder i svart-hvitt eller i en sepiatone uten å endre originalbildet.

#### Obs!

En sepiautskrift har en brunlig tone som gir et gammeldags utseende.

- 2. Velg **Filter**, og trykk deretter knappen ► for å åpne menyen.
- Trykk knappen ▲ eller ▼ for å velge B&W (Svart-hvitt) eller Sepia, og deretter trykker du knappen OK.
- 4. Trykk knappen **OK**.

## Fit to Frame (Tilpass til ramme)

Denne innstillingen kutter automatisk delene av et bilde som går utenfor margene for den valgte utskriftsstørrelsen. Enten kuttes de øvre og nedre delene eller de venstre og høyre delene av bildet, avhengig av størrelsesforholdet mellom originalbildet og den valgte utskriftsstørrelsen. Standardinnstillingen er On (På).

| On (På) | Kutter bildet.     |
|---------|--------------------|
| Av      | Kutter ikke bildet |

Endre størrelse på bildet (uten å kutte det) slik at det passer innenfor utskriftsområdet angitt på menyen Layout (Oppsett). Marger kan vises til venstre og høyre for bildet, avhengig av utskriftsstørrelsen og størrelsesforholdet.

## Justere lysstyrke på LCD-panelet

Hvis LCD-panelet er vanskelig å lese, kan du justere lysstyrken.

- 1. Trykk knappen **# Setup (Oppsett)** for å åpne menyen Setup (Oppsett).
- Trykk knappen ▲ eller ▼ for å velge Photo Viewer Adjustment (Justering av bildevisning), og trykk deretter knappen ►.
- 3. Trykk knappen ▲ eller ▼ for å justere kontrasten, og trykk deretter knappen **OK**.

# Tilbakestille til standardinnstillingene

Når du har endret innstillingene, kan det hende at du vil tilbakestille skriverens innstillinger (for eksempel innstillingene for oppsett, fargeeffekter eller beskjæring) til standardinnstillingene før du skriver ut andre bilder.

- 1. Trykk knappen **# Setup (Oppsett)** for å åpne menyen Setup (Oppsett).
- Trykk knappen ▲ eller ▼ for å velge Restore to Factory Settings (Tilbakestill til fabrikkinnstillinger), og trykk deretter knappen ►.
- 3. Trykk knappen **OK** for å tilbakestille innstillingene til standardverdiene.

### Obs!

Ikke alle innstillinger tilbakestilles til standardverdiene ved hjelp av funksjonen Restore Factory Settings (Tilbakestill til fabrikkinnstillinger).

# Angi innstillinger for skjermbeskytteren

Du kan angi bilder i det innsatte minnekortet som skjermbeskytter på LCD-panelet. Skjermbeskytteren slås på etter omtrent tre minutters inaktivitet. Etter omtrent 10 minutter går skriveren over i hvilemodus.

- 1. Trykk knappen **\* Setup (Oppsett)** for å åpne menyen Setup (Oppsett).
- Trykk knappen ▲ eller ▼ for å velge Screen Saver Settings (Skjermbeskytterinnstillinger), og trykk deretter knappen ►.
- 3. Velg Card Data (Kortdata), og trykk knappen OK.

## Kontrollere hvor mye blekk som er tilgjengelig

Du kan kontrollere hvor mye blekk som er tilgjengelig, ved hjelp av et ikon nederst til høyre på LCD-panelet.

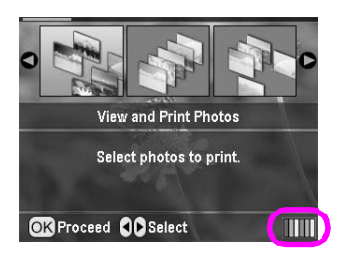

Når du skal kontrollere detaljene, gjør du følgende:

Du ser en grafisk visning av blekket som er tilgjengelig i hver patron.

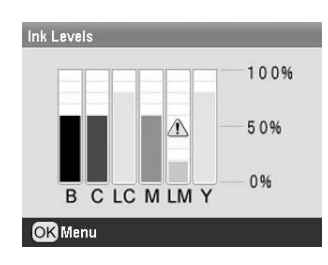

**B** (Black (svart)) **C** (Cyan), **LC** (Light Cyan (lys cyan), **M** (Magenta), **LM** (Light Magenta (lys magenta)) og **Y** (Yellow (gul)).

Når det begynner å bli lite blekk, vises dette merket  $\triangle$ .

2. Trykk knappen **OK** for å returnere til det forrige skjermbildet når du har kontrollert blekknivåene.

Når det begynner å bli lite blekk, bør du passe på at du har en ny patron tilgjengelig. Du kan ikke skrive ut hvis en patron er tom.

# Forholdsregler ved utskifting av blekkpatroner

Les alle instruksene i denne delen før du skifter ut blekkpatronene.

#### Advarsel:

Hvis du får blekk på hendene, må du vaske dem grundig med såpe og vann. Hvis du får blekk i øynene, må du øyeblikkelig skylle med vann. Hvis du fortsatt føler ubehag eller har synsforstyrrelser, må du øyeblikkelig oppsøke lege.

#### Forsiktig:

- Flytt aldri skriverhodet med hånden, ettersom dette kan skade skriveren.
- Når en blekkpatron er tom, kan du ikke fortsette skrive ut, selv om de andre patronene fremdeles inneholder blekk.
- La den tomme patronen være installert i skriver til du har skaffet en ny. Hvis ikke, kan det gjenværende blekket i skriverhodedysene tørke ut.
- En IC-brikke på hver patron overvåker nøyaktig mengden blekk som brukes fra patronen. Selv om en patron tas ut og deretter settes inn på nytt, kan alt blekket brukes. Litt blekk forbrukes imidlertid hver gang patronen settes inn, fordi automatisk sjekker påliteligheten.
- Epson anbefaler å bruke originale blekkpatroner fra Epson. Andre produkter som ikke er produsert av Epson, kan føre til skader på skriveren. Disse skadene vil ikke dekkes av Epsons garantier, og de kan under visse omstendigheter føre til funksjonsfeil på skriveren.

## Skifte ut en blekkpatron

1. Kontroller at skriveren ikke skriver ut, og åpne deretter skriverdekselet.

#### Obs!

Kontroller at CD/DVD-skuffen ikke er satt inn i skriveren før du skifter ut blekkpatronen.

2. Kontroller at meldingen om at det er tomt for blekk vises på LCD-panelet, og trykk knappen **OK**.

#### Obs!

Meldingen vises ikke hvis det finnes noe blekk i patronen. I dette tilfellet trykker du knappen *P* **Setup** (Oppsett), velger **Ink Cartridge Replacement (Blekkpatronbytte)**, og deretter trykker du knappen ►. Deretter trykker du knappen **OK**. Hvis du vil vite hvilken patron som skal skiftes, se "Kontrollere hvor mye blekk som er tilgjengelig" på side 23.

Blekkpatronen flyttes sakte til utskiftingsposisjonen.

#### Forsiktig:

Ikke flytt skriverhodet med hånden, ettersom dette kan skade skriveren. Trykk alltid knappen **OK** for å flytte den.

3. Ta den nye blekkpatronen ut av pakken.

#### Forsiktig:

- Pass på at du ikke knekker hakene på siden av blekkpatronen når du tar den ut av pakken.
- L Ikke fjern eller riv i etiketten på patronen, ettersom dette fører til at den kan lekke.
- Likke berør den grønne IC-brikken på fremsiden av patronen. Dette kan skade blekkpatronen.

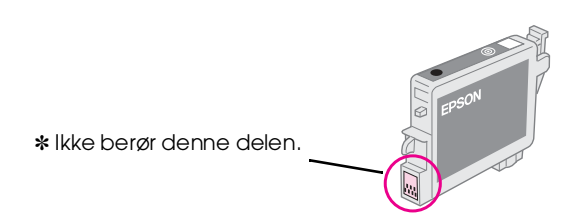

- Des på at du alltid installerer en blekkpatron i skriveren umiddelbart etter at den eksisterende blekkpatronen er fjernet. Hvis blekkpatronen ikke installeres umiddelbart, kan skriverhodet tørke ut og bli ute av stand til å skrive ut.
- 4. Åpne patrondekselet.

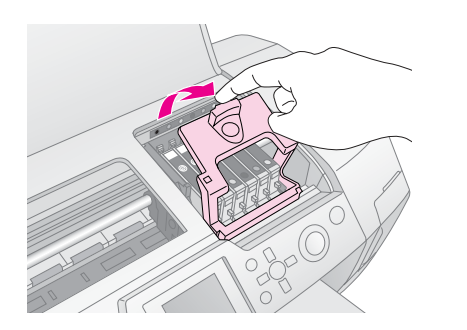

5. Klem sidene på blekkpatronen som du vil skifte ut. Løft patronen ut av skriveren, og kast den på en forsvarlig måte. Ikke ta den brukte patronen fra hverandre, og prøv heller ikke å etterfylle den med blekk.

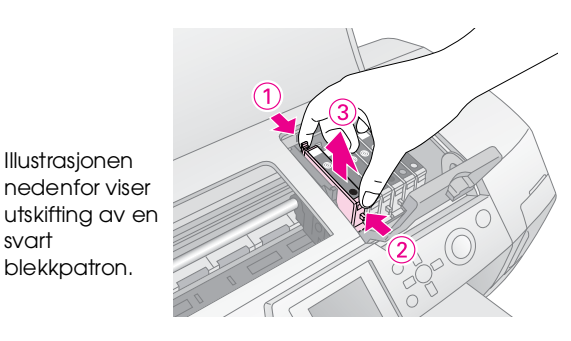

6. Plasser blekkpatronen loddrett i patronholderen. Deretter skyver du blekkpatronen ned til den klikker på plass.

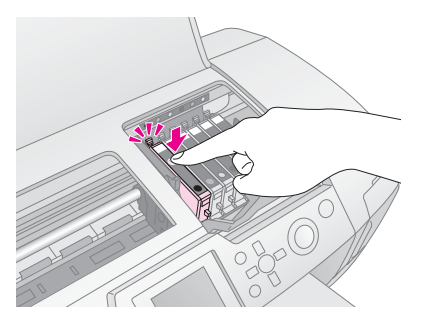

- 7. Når du er ferdig med å skifte ut patronen, lukker du patrondekselet og skriverdekselet.
- 8. Trykk knappen **OK**. Skriverhodet flyttes, og fylling av blekkforsyningssystemet begynner. Når blekkfyllingsprosessen er ferdig, returnerer skriverhodet til startposisjonen

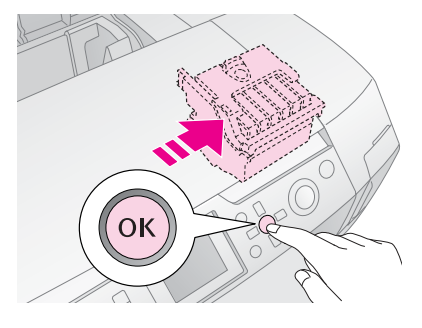

#### **B** Forsiktig:

Slå aldri av strømforsyningen til skriveren før en ferdigmelding vises. Hvis du gjør dette, kan blekkladingen bli ufullstendig.

9. Når meldingen Ink cartridge replacement is complete (Blekkfylling er fullført) vises på LCD-panelet, trykker du knappen **OK**.

#### Obs!

Hvis meldingen om at det er tomt for blekk vises etter at skriverhodet er flyttet til startposisjonen, kan det hende at blekkpatronen ikke er satt inn riktig. Trykk knappen OK på nytt, og installer blekkpatronen på nytt til den klikker på plass.

svart

# Forbedre utskriftskvalitet

## Rengjøre skriverhodet

Hvis utskriftene er uventet lyse eller uklare, eller hvis punkter eller linjer mangler, kan det hende at du må rengjøre skriverhodet. Da åpnes blokkerte dyser slik at blekkforsyningen fungerer.

Skriverhoderengjørning bruker blekk, så rengjør det bare når kvaliteten reduseres.

### Forsiktig:

Hvis skriveren er slått av lenge, kan utskriftskvaliteten reduseres, så du bør slå den på minst en gang i måneden for å opprettholde god utskriftskvalitet.

Følg denne fremgangsmåten når du skal rengjøre skriverhodet fra skriverens kontrollpanel:

- 1. Pass på at skriveren er slått på, men ikke skriver ut, og at ingen feilmelding vises. Hvis meldingen om at det er lite eller tomt for blekk vises, kan det være at du må skifte ut blekkpatronen. Se side 23 for mer informasjon.
- Trykk knappen \* Setup (Oppsett), trykk knappen ▲ eller ▼ for å utheve Head Cleaning (Hoderengjøring), og trykk deretter knappen ►.
- Du starter rengjøringen ved å trykke knappen ♦ Stort. Skriveren lager lyder, og du ser en fremdriftsindikator på LCD-panelet. Rengjøringen tar omtrent 30 sekunder.

### General Forsiktig:

Ikke slå av skriveren eller avbryt rengjøringsprosessen.

- 4. Når rengjøringen er ferdig, kjører du en dysekontroll for å bekrefte at skriverhodedysene er rengjort. Kontroller at vanlig A4-papir er lagt inn i skriveren, og trykk deretter knappen **OK**.
- 5. Trykk knappen ♦ **Stort**. Dysekontrollmønsteret skrives ut.
- 6. Undersøk dysekontrollmønsteret som er skrevet ut. Hver vannrett linje i sikksakk og rette loddrette linje skal være fullstendig, uten mellomrom i mønsteret, som vist nedenfor:

Hvis utskriften ser bra ut, er du ferdig. Trykk knappen 3 Back (Tilbake) for å avslutte. Hvis det finnes mellomrom (som vist nedenfor), trykker du knappen OK for å rengjøre skriverhodet på nytt.

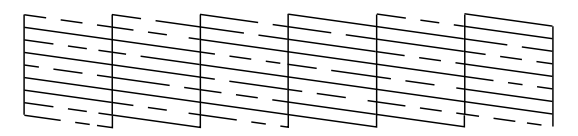

Hvis du ikke ser noen forbedring etter å ha rengjort tre eller fire ganger, kan du prøve løsningene som beskrives her side 29. Du kan også slå av skriveren og vente til neste dag. Da myknes eventuelt tørket blekk, og deretter kan du prøve å rengjøre skriverhodet på nytt.

## Justere skriverhodet

Hvis utskriftene har feiljusterte loddrette linjer eller vannrette striper, kan det hende at du må justere skriverhodet.

Du kan justere skriverhodet enten fra skriverens kontrollpanel eller ved hjelp av skriverprogramvaren.

#### Obs!

Du oppnår best resultat ved å legge inn A4-papir av typen Epson Photo Quality Ink Jet Paper i skriveren når du skal kontrollere skriverhodejusteringen.

- 1. Pass på at skriveren er slått på, men ikke skriver ut, og at A4–papir er lagt inn.
- 3. Trykk knappen **Stort** for å skrive ut justeringsmønsteret.
- 4. Justeringsmønsteret nedenfor skrives ut.

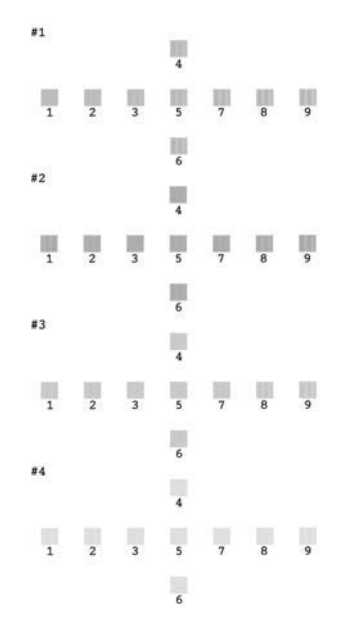

- 5. Se på justeringsmønsteret i hvert sett, og finn delen med jevnest utskrift, uten merkbar utflyting eller streker.
- 6. Trykk knappen ▶, trykk deretter knappen ▲ eller
   ▼ for å utheve nummeret for det beste mønsteret (1 til 9) i sett #1, og trykk deretter knappen OK.
- 7. Gjenta trinn 6 for å velge det beste mønsteret for sett #2, #3 og #4.
- 8. Når du er ferdig, trykker du knappen **OK**.

# Rengjøre skriveren

Du bør rengjøre skriveren flere ganger per år slik at den fungerer best mulig. Følg denne fremgangsmåten:

- 1. Slå av skriveren, koble fra strømledningen, og koble fra skriverkabelen.
- 2. Ta ut alt papir, og bruk deretter en myk børste til å fjerne eventuelt skitt og støv fra arkmateren.
- 3. Rengjør skriveren utvendig med en myk, fuktig klut.
- 4. Bruk en myk, tørr klut til å rengjøre LCD-panelet. Ikke bruk flytende eller kjemiske rengjøringsmidler på LCD-panelet.
- 5. Hvis blekk er sølt inni skriveren, tørker du det av, bare på området vist nedenfor, med en myk, fuktig klut.

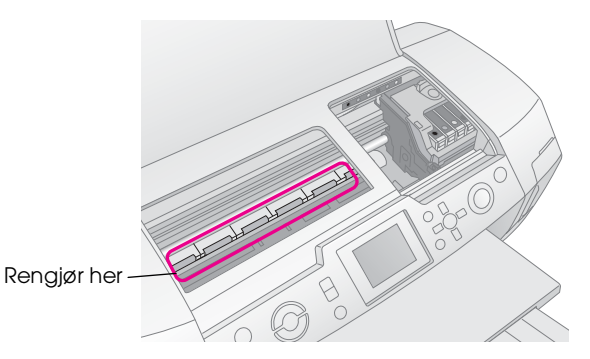

### Advarsel:

Ikke berør mekanismen inni skriveren.

#### **B** Forsiktig:

- Dess på at du ikke tørker av smøremiddel inni skriveren.
- Aldri bruk en hard eller slipende børste eller alkohol eller tynner til rengjøringen ettersom dette kan skade skriverkomponenter og kabinettet.
- Ikke få vann på skriverkomponentene, og ikke spray smøremidler eller olje inni skriveren.
- Ikke bruk fett på metalldelene under skriverhodevognen.

## Transportere skriveren

Hvis du skal flytte skriveren, må du klargjøre den for transport i den originale eller en lignende emballasjen.

#### Forsiktig:

La alltid blekkpatronene være installert under transporten for å unngå skade.

- 1. Slå av skriveren, vent til skriverhodet låses i posisjonen helt til høyre, og slå deretter av skriveren.
- 2. Koble strømledningen fra det elektriske uttaket. Deretter kobler du skriverkabelen fra skriveren.
- 3. Ta ut eventuelle minnekort fra skriveren, og lukk minnekortdekselet.
- 4. Ta papir ut av skriveren, skyv ned papirstøtteforlengelsen, og lukk papirstøtten.
- 5. Åpne skriverdekselet. Fest blekkpatronholderen til skriveren med tape som vist, og lukk deretter skriverdekselet.

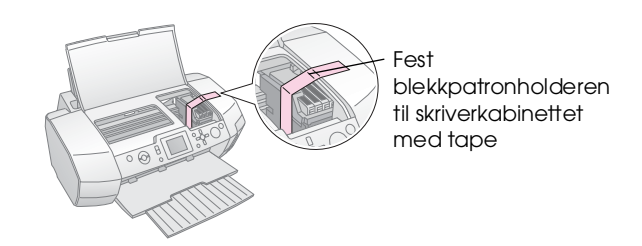

- 6. Kontroller at CD/DVD-skuffskinnen er lukket, og skyv deretter inn utskufforlengelsen, og lukk utskuffen.
- 7. Pakk skriveren og tilbehøret i den originale emballasjen med de beskyttende materialene som ble levert med skriveren.

La skriveren stå på en plan flate under transporten. Når skriveren er transportert, fjerner du tapen som fester skriverhodet, og tester skriveren. Hvis du merker en redusert utskriftskvalitet, rengjør du skriverhodet (se side 25). Hvis utskriften er feiljustert, justerer du skriverhodet (se side 25). Hvis du har et problem med skriveren, kontrollerer du meldingene på LCD-panelet.

# Feilmeldinger

Du kan diagnostisere og løse de fleste problemer ved å kontrollere feilmeldingene på LCD-panelet. Hvis du ikke kan løse problemene ved å kontrollere meldingene, bruker du tabellen nedenfor og prøver den anbefalte løsningen.

#### Obs!

Løsningene gjelder problemer som har oppstått ved bruk av dette produktet.

| Feilmeldinger                                                                                                    | Løsning                                                                                                    |
|----------------------------------------------------------------------------------------------------|----------------------------------------------------------------------------------------------------|
| No memory card or disk<br>inserted, or it cannot be<br>recognized. (Minnekort eller<br>disk er ikke satt inn eller<br>gjenkjennes ikke.)     | Kontroller at minnekortet<br>eller lagringsenheten er satt<br>inn riktig. Hvis det er slik,<br>kontrollerer du om det er et<br>problem med kortet eller<br>lagringsenheten og prøver<br>på nytt. Kontroller at kortet<br>eller lagringsenheten<br>inneholder bilder. |
| Cannot recognize the memory card or disk. (Gjenkjenner ikke minnekort eller disk.)                                                           | Kontroller at minnekortet<br>eller lagringsenheten er satt<br>inn riktig. Hvis det er slik,<br>kontrollerer du om det er et<br>problem med kortet eller<br>lagringsenheten og prøver<br>på nytt.                                                                     |
| Cannot recognize the device.<br>(Gjenkjenner ikke enheten.)                                                                                  | Kontroller at minnekortet<br>er satt inn riktig. Hvis du<br>tilkoblet en USB-enhet,<br>kontrollerer du at enheten<br>er satt inn riktig.                                                                                                    |
| Printer error occurred. Please<br>see your manual. (En skriverfeil<br>har oppstått. Se i håndboken.)                                         | Slå skriveren av og deretter<br>på igjen. Hvis feilmeldingen<br>fortsatt vises, kontakter du<br>forhandleren.                                                                                                    |
| Service required. See your<br>manual for details. (Service<br>kreves. Se i håndboken hvis du<br>vil vite mer.)                               | Kontakt forhandleren.                                                                                                    |
| Cannot perform the print head<br>cleaning due to low ink level.<br>(Kan ikke utføre<br>skriverhoderengjøring på grunn<br>av for lite blekk.) | Du trenger nok blekk for å<br>utføre rengjøringen av<br>skriverhodet. Skift ut<br>blekkpatronen med lite<br>blekk.                                                                                                    |

## Problemer med utskriftskvaliteten

# *Du ser striper (lyse linjer) i utskrifter eller kopier.*

- Pass på at den siden av papiret som det kan skrives ut på, vender opp i arkmateren. Kjør hoderengjøringsverktøyet for å rengjøre eventuelle blokkerte blekkdyser.
   Se "Rengjøre skriverhodet" på side 25
- Kjør verktøyet for justering av skriverhode.
   → Se "Justere skriverhodet" på side 25
- Bruk opp en blekkpatron innen seks måneder etter at pakningen er åpnet.
- Kontroller LCD-panelet. Hvis meldingen om at det er lite blekk vises, skifter du ut den aktuelle blekkpatronen.
   → Se "Skifte blekkpatroner" på side 23
- Kontroller at papirtypen som er valgt på LCD-panelet, er riktig for medietypen som er lagt inn i skriveren.

## Utskriften er svak eller har hull.

- Pass på at den siden av papiret som det kan skrives ut på, vender opp i arkmateren.
- Når du angir innstillingen for Quality (Kvalitet) på menyen Print Setting (Utskriftsinnstillinger) til High (Høy) eller Normal, angir du innstillingen for Bidirectional (Toveis) til Off (Av). Toveis utskrift reduserer utskriftskvaliteten.
- Kjør hoderengjøringsverktøyet for å rengjøre eventuelle blokkerte blekkdyser.
   Se "Rengjøre skriverhodet" på side 25
- Kjør verktøyet for justering av skriverhode.
   Se "Justere skriverhodet" på side 25
- Kontroller at papirtypen som er valgt på LCD-panelet, er riktig for medietypen som er lagt inn i skriveren.
- Det kan hende at blekkpatronen er gammel eller har lite blekk.
   Se "Skifte blekkpatroner" på side 23

## Feil farger vises, eller farger mangler.

Kjør verktøyet for hoderengjøring.
 Se "Rengjøre skriverhodet" på side 25

 Hvis fargene fortsatt er feilaktige eller mangler, skifter du ut fargeblekkpatronene. Hvis problemet vedvarer, skifter du ut den svarte blekkpatronen.
 Se "Skifte blekkpatroner" på eide 22

➡ Se "Skifte blekkpatroner" på side 23

- Hvis du nettopp har skiftet ut en blekkpatron, kontrollerer du at utløpsdatoen på pakken ikke er overskredet. Hvis du ikke har brukt skriveren på en lang stund, bør du også skifte ut blekkpatronene med nye patroner.
   → Se "Skifte blekkpatroner" på side 23
- Kontroller at papirtypen som er valgt på LCD-panelet, er riktig for medietypen som er lagt inn i skriveren.
   Kontroller at du ikke bruker en spesialeffekt som endrer bildefarger, for eksempel sepia.

## Utskriften er uklar eller flekket.

- Kontroller at innstillingen for Paper Type (Papirtype) på LCD-panelet er riktig. Ta ut hvert ark fra utskuffen når de skrives ut. Hvis du skriver ut på blanke/glansede medier, bør du legge inn et støtteark under bunken, eller bare legge inn et ark om gangen. Ikke rør eller la noe komme i kontakt med den trykte siden av papir med glanset overflate. Når du har skrevet ut dokumenter på medier med glanset overflate, må du la blekket få sette seg i et par timer før du håndterer papiret. Kjør verktøyet for hoderengjøring.
   ➡ Se "Rengjøre skriverhodet" på side 25
- Kjør verktøyet for justering av skriverhode.
   Se "Justere skriverhodet" på side 25
- Mat inn og løs ut tørt papir flere ganger.
   Se "Bruke funksjonen Paper Feed/Paper Eject (Papirmating/papirutmating)" på side 30
- Hvis problemet vedvarer, kan det hende at blekk har lekket inni skriveren. I dette tilfellet tørker du innsiden av skriveren med en myk, ren klut.
   Se "Rengjøre skriveren" på side 26

# Diverse utskriftsproblemer

## Det skrives ut tomme sider

- Kjør hoderengjøringsverktøyet for å rengjøre eventuelle blokkerte dyser.
   Sa "Rangiere skriverhodet" på side 25
  - ➡ Se "Rengjøre skriverhodet" på side 25

## Marger vises, eller den ytre kanten er kuttet på bilder uten kant

Endre innstillingen for Borderless Expansion (Uten kant-utvidelse) på menyen = Print Setting (Utskriftsinnstillinger) for å justere omfanget av bildet som strekker seg utenfor papirstørrelsen under utskrift uten kant.

## Papir blir flekket under utskriften

Når du skriver ut på tykt papir, endrer du innstillingen for **Thick Paper (Tykt papir)** til **On (På)** i menyen **K≡ Print Settings (Utskriftsinnstillinger)**. Dette utvider mellomrommet der papiret mates.

# Flekker vises på utskriften

Mat inn papir, og rengjør valsen på innsiden. → Se "Bruke funksjonen Paper Feed/Paper Eject (Papirmating/papirutmating)" på side 30

# Papiret mates ikke riktig

## Papir mates ikke riktig eller stopper

- Hvis papir ikke mates, fjerner du det fra arkmateren. Luft papiret. Legg det mot høyre side, og skyv den venstre kantlinjalen mot papiret (men ikke for tett). Ikke mat inn for mange ark om gangen (ikke gå over ≚ pilmerket på venstre kantlinjal) → side 7 har mer informasjon.
- Hvis papiret stopper, trykker du knappen Stort for å løse ut det fastkjørte papiret. Hvis papiret ikke løses ut, slår du av strømmen, og deretter åpner du skriverdekselet og CD/DVD-skinnen. Fjern alt papiret inni, inkludert eventuelle revne stykker, og lukk deretter CD/DVD-skinnen. Legg inn papir på nytt, slå på strømmen, og trykk knappen & Stort for å gjenoppta utskriften.
- Hvis papiret stopper ofte, kontrollerer du at venstre kantlinjal ikke er plassert for tett mot papiret. Prøv å legge inn færre papirark.
   Bunken bør aldri ligge over ≟ pilmerket på venstre kantlinjal. → side 7 har mer informasjon, og følg instruksene som ble levert med skriveren.
  - Det kan også hende at du har skjøvet papiret for langt inn i arkmateren. Slå av strømmen, og fjern papiret forsiktig. Legg deretter inn papiret på nytt.

# CD/DVD-skuffen løses ut når du sender en CD/DVD-utskriftsjobb

Hvis CD/DVD-skuffen løses ut når du sender en CD/DVD-utskriftsjobb og en feilmelding vises på LCD-panelet eller skjermen på datamaskinen, følger du instruksene på LCD-panelet for å rette feilen.

# Skriveren skriver ikke ut

## LCD-panelet er av

- Hvis funksjonen Screen Saver (Skjermbeskytter) er satt til On (På), aktiveres skjermen når du trykker en hvilken som helst knapp unntatt knappen (b On (På).
- Trykk knappen <sup>(1)</sup> **On (På)** for å være sikker på at skriveren er slått på.
- Slå av skriveren, og kontroller at strømledningen er tilkoblet.
- Kontroller at uttaket fungerer og at det ikke er styrt av en bryter på veggen eller tidtaker.

# LCD-panelet viser en advarsel eller feilmelding

Hvis LCD-panelet viser en advarsel eller feilmelding, følger du instruksene. Du finner en forklaring for advarsler og feilmeldinger her "Feilmeldinger" på side 27.

# LCD-panelet og moduslampen ble slått på og deretter slått av

Det kan hende at spenningen for skriveren ikke passer til kapasiteten til uttaket. Slå av skriveren, og koble den fra umiddelbart. Deretter kontrollerer du merkingen på skriveren.

### Forsiktig:

Hvis spenningen ikke passer, MÅ DU IKKE KOBLE TIL SKRIVEREN PÅ NYTT. Kontakt forhandleren.

## Problem med skriverhodevognen

Hvis blekkpatrondekselet ikke lar seg lukke, eller skriverhodevognen ikke går til startposisjonen, må du åpne patrondekselet og trykke blekkpatronene ned til de kommer på plass med et klikk.

# Avbryte utskrift

Hvis du støter på problemer under utskriften, kan det hende at du må avbryte utskriften.

Når du skal stoppe en utskrift som pågår, trykker du knappen © **Stop/Clear (Stopp/Nullstill)**. Skriveren avbryter alle utskriftsjobber, stopper utskriften og løser ut sidene eller CD/DVD-skuffen som ble skrevet ut. Det kan hende at utskriften ikke stopper umiddelbart, avhengig av skriverstatusen.

## Bruke funksjonen Paper Feed/Paper Eject (Papirmating/papirutmating)

- 1. Legg inn flere papirark i størrelsen A4.
- 2. Trykk knappen **# Setup (Oppsett)** for å åpne menyen Setup (Oppsett).
- Trykk knappen ▲ eller ▼ for å velge Paper feed/Paper Eject (Papirmating/ papirutmating), og trykk deretter knappen ►.
- 4. Trykk knappen **OK**, og følg instruksene på LCD-panelet.

Gjenta fra trinn 2 til 4 hvis det er nødvendig.

# Kundestøtte

## Kontakte kundestøtte

Hvis Epson-produktet ikke fungerer ordentlig, og du ikke kan løse problemet ved hjelp av feilsøkingsinformasjonen i produktdokumentasjonen, må du kontakte kundestøtte for å få hjelp. Se i dokumentet Pan-European Warranty Document (Pan-Europeisk garantidokument) som fulgte med produktet, for å finne informasjon om hvordan du kontakter EPSONs kundestøtte. Kundestøtte kan hjelpe deg mye raskere hvis du oppgir følgende informasjon:

- Serienummeret for produktet (Etiketten med serienummeret er vanligvis plassert bak på produktet.)
- Produktmodell
- Programvareversjon for produktet (Klikk About (Om), Version Info (Versjonsinformasjon) eller lignende i produktprogrammet.)
- Merke og modell på datamaskinen du bruker
- Navn og versjonsnummer på operativsystemet på datamaskinen
- Navn og versjoner på programmene du vanligvis bruker med produktet

## Web-område for kundestøtte

Gå til http://www.epson.com og velg EPSONs web-område for kundestøtte i ditt område for å hente de nyeste driverne, dokumenter med svar på vanlige spørsmål, håndbøker og annet nedlastbart materiale.

På EPSONs web-område for kundestøtte får du hjelp med problemer som ikke kan løses ved hjelp av feilsøkingsinformasjonen i skriverdokumentasjonen.

# Tilleggsutstyr, blekk og papir

## Tilleggsutstyr

## Bluetooth Photo Print-adapter

Den valgfrie Bluetooth Photo Print-adapteren er en trådløs kommunikasjonsmodul som brukes til å skrive ut fra digitale kameraer, digitale videokameraer, PDAer, bærbare PCer og andre enheter som støtter trådløs Bluetooth-teknologi uten kabler, når den er koblet til skriveren.

Bluetooth-enhet C12C824\*\*\*

#### Obs!

Stjernen er en plassholder for det siste sifferet i produktnummeret, som kan variere på ulike steder.

➡ Se i den elektroniske User's Guide (Brukerhåndbok) for informasjon om hvordan du bruker Bluetooth Photo Print-adapteren.

## Blekk

| Patron                      | Artikkelnummer |
|-----------------------------|----------------|
| Black (svart)               | T0481          |
| Cyan                        | T0482          |
| Magenta                     | T0483          |
| Yellow (gul)                | T0484          |
| Light Cyan (lys cyan)       | T0485          |
| Light Magenta (lys magenta) | T0486          |

## Papir

Epson tilbyr spesielt utformede medier for blekkskrivere for best mulig kvalitet.

| Papirnavn                              | Størrelser                                  | Artikkelnummer                              |
|----------------------------------------|---------------------------------------------|---------------------------------------------|
| Epson Ultra Glossy Photo<br>Paper      | $10 \times 15 \text{ cm}$<br>(4× 6 tommer)  | S041926<br>S041943                          |
|                                        | $13 \times 18 \text{ cm}$<br>(5 × 7 tommer) | S041944                                     |
|                                        | A4                                          | S041927                                     |
| Epson Premium Glossy<br>Photo Paper    | A4                                          | S041285<br>S041297                          |
|                                        | A5                                          | S041706,<br>S041729,<br>S041730,<br>S041750 |
| Epson Premium<br>Semigloss Photo Paper | A4                                          | S041332                                     |
| Epson Economy Photo<br>Paper           |                                             | S041579                                     |

| Papirnavn                                 | Størrelser | Artikkelnummer      |
|-------------------------------------------|------------|---------------------|
| Epson Matte<br>Paper-Heavyweight          | A4         | S041258,<br>S041259 |
| Epson Photo Stickers                      | A6         | S041144             |
| Epson Iron-On Cool Peel<br>Transfer Paper | A4         | S041154             |

#### Obs!

- Tilgjengeligheten til spesielle utskriftsmedier varierer fra sted til sted.
- Den nyeste informasjonen om hvilke medier som er tilgjengelige der du er, får du ved å kontakte EPSONs Web-område for kundeservice.
  - ➡ Se "Kontakte kundestøtte" på side 30

# Skriverspesifikasjoner

Disse spesifikasjonene gjelder bare for frittstående drift.

## Utskrift

| Utskriftsmetode    | Ink Jet, etter behov                                                           |  |
|--------------------|--------------------------------------------------------------------------------|--|
| Dysekonfigurasjon  | Monokrom (svart) 90 dyser                                                      |  |
|                    | Farge (cyan, magenta, gul, lys cyan,<br>lys magenta) 450 dyser (90 × 5 farger) |  |
| Utskrivbart område | Utskrift med kantlinje: marg på 3 mm<br>for alle sider av papiret              |  |
|                    | Utskrift uten kant: ingen marg                                                 |  |

## Papir

#### Obs!

Ettersom kvaliteten til et bestemt papirmerke eller en papirtype når som helst kan endres av produsenten, kan ikke Epson gå god for kvaliteten til papirtyper som ikke er produsert av EPSON. Du bør alltid kontrollere prøver av en papirbeholdning før du kjøper store mengder eller skriver ut store jobber.

## Papirspesifikasjoner

Enkle ark:

| Størrelse          | A4 (210 $\times$ 297 mm),<br>10 $\times$ 15 cm (4 $\times$ 6 tommer),<br>13 $\times$ 18 cm (5 $\times$ 7 tommer), A6 |
|--------------------|----------------------------------------------------------------------------------------------------|
| Papirtyper         | Vanlig papir, spesialpapir som<br>distribueres av Epson                                                              |
| Tykkelse           | 0,08 til 0,11 mm                                                                                                    |
| (for vanlig papir) | (0,003 til 0,004 tommer)                                                                                             |
| Vekt               | 64 g/m² til                                                                                                    |
| (for vanlig papir) | 90 g/m²                                                                                                    |

#### CD/DVD:

#### Obs!

- Papir av dårlig kvalitet kan føre til at utskriftskvaliteten blir dårligere, og forårsake papirstopp eller andre problemer.
   Bytt til papir av høyere kvalitet hvis du støter på problemer.
- □ Ikke legg inn papir som er bøyd eller brettet.
- Bruk papiret under normale forhold: Temperatur 15 til 25° C (59 til 77° F) Fuktighet 40 til 60 % relativ fuktighet

## Blekkpatron

| Blekkpatronenes<br>levetid | Innenfor en periode på 6 måneder etter<br>åpnet pakke, ved 25° C [77° F] |
|----------------------------|--------------------------------------------------------------------------|
| Temperatur                 | Ved lagring:<br>-20 til 40° C (-4 til 104°F)                             |
|                            | 1 måned ved 40° C (104° F)                                               |

#### Forsiktig:

- Epson anbefaler at det brukes ekte Epson-blekkpatroner. Epsons garantier dekker ikke skade på skriveren som oppstår på grunn av bruk av blekkpatroner som ikke er produsert av Epson.
- □ En blekkpatron må ikke brukes etter utløpsdatoen på pakken.
- Blekkpatronene skal ikke fylles opp på nytt. Skriveren beregner mengden gjenværende blekk ved hjelp av en IC-brikke på blekkpatronen, så selv om patronen fylles opp, vil IC-brikken rapportere at den er tom.

## Skriver

| Kapasitet for<br>arkmater | Omtrent 100 ark med papir på 64 g/m² |
|---------------------------|--------------------------------------|
| Størrelse                 | Lagring                              |
|                           | Bredde: 483 mm (19,0 tommer)         |
|                           | Dybde: 300 mm (11,8 tommer)          |
|                           | Høyde: 188 mm (7,4 tommer)           |
|                           | Utskrift                             |
|                           | Bredde: 483 mm (19,0 tommer)         |
|                           | Dybde: 478 mm (18,8 tommer)          |
|                           | Høyde: 297 mm (11,7 tommer)          |
| Vekt                      | 6.1 kg uten blekkpatronene           |

## Elektrisk

|                                | 120 V-modell | 220-240 V-mode<br>II |
|--------------------------------|--------------|----------------------|
| Område for<br>tilført spenning | 99 til 132 V | 198 til 264 V        |
| Nominelt<br>frekvensområde     | 50 til 60 Hz |                      |

| Inngangsfrekve<br>nsområde | 49,5 til 60,5 Hz                                                                                                    |                                                                                                    |
|----------------------------|----------------------------------------------------------------------------------------------------|----------------------------------------------------------------------------------------------------|
| Nominell<br>strømstyrke    | 0.4 A<br>(maks. 0,7 A)                                                                                                    | 0.2 A<br>(maks. 0,4 A)                                                                                                    |
| Strømforbruk               | Omtrent 13 W<br>(bokstavmønster<br>i henhold til ISO<br>10561)<br>Omtrent 2,2 W i<br>hvilemodus<br>Omtrent 0,2 W<br>med strømmen<br>avslått | Omtrent 13 W<br>(bokstavmønster<br>i henhold til<br>ISO 10561)<br>Omtrent 2,3 W<br>i hvilemodus<br>Omtrent 0,3 W<br>med strømmen<br>avslått |

#### Obs!

Du finner riktig spenning for skriveren på etiketten bak på skriveren.

## Miljømessig

| Temperatur | Ved bruk:<br>10 til 35° C (50 til 95° F)   |
|------------|--------------------------------------------|
| Fuktighet  | Ved bruk:<br>20 til 80 % relativ fuktighet |

## Kompatible minnekort

Se "Sette inn et minnekort" på side 9.

#### Obs!

Hvis du vil ha den nyeste informasjonen om minnekort som er tilgjengelige for skriveren, kontakter du din forhandler eller det regionale Epson-salgskontoret.

## Dataformat for minnekort

Du kan bruke bildefiler som oppfyller kravene nedenfor.

| Digitalkamera  | DCF (Design rule for Camera File system), versjon 1.0- eller 2.0-kompatibelt.     |
|----------------|-----------------------------------------------------------------------------------|
| Filformat      | Bildefiler i JPEG- eller TIFF-format tatt med et DCF-kompatibelt digitalt kamera. |
|                | Støtter Exif, versjon 2.1/2.2/2.21                                                |
| Bildestørrelse | $80 \times 80$ til 9200 × 9200 piksler                                            |
| Antall filer   | Opptil 999.                                                                       |

#### Obs!

Filnavn som inneholder dobbel-byte-tegn, er ikke gyldige når du skriver ut direkte fra et minnekort.

## Eksterne lagringsenheter

| Tilkobling | Universell seriell buss*                       |
|------------|------------------------------------------------|
|            | Bithastighet: 12 Mbps<br>(Fullhastighetsenhet) |
|            | Koblingstype: USB Series A                     |
|            | Anbefalt kabellengde: Mindre enn 2 meter       |

\* Ikke alle USB-enheter er støttet. Kontakt din lokale kundestøtte for detaljer.

## Standarder og godkjenninger

Amerikansk modell:

| Sikkerhet | UL 60950<br>CSA No.60950                                            |
|-----------|---------------------------------------------------------------------|
| EMC       | FCC Part 15 Subpart B Class B<br>CAN/CSA-CEI/IEC CISPR22<br>Class B |

Europeisk modell:

| Low Voltage<br>Directive<br>73/23/EEC | EN 60950         |
|---------------------------------------|------------------|
| EMC Directive                         | EN 55022 Class B |
| 00,000,220                            | EN 61000-3-2     |
|                                       | EN 61000-3-3     |
|                                       | EN 55024         |

Australsk modell:

EMC

AS/NZS CISPR22 Class B

# Modusen Memory Card (Minnekort)

I det første skjermbildet kan du velge hvordan data som er lagret på et minnekort, skal skrives ut og vises.

|                                                 | View and Print Photos (Vis og skriv ut<br>bilder): Velg flere bilder med ett eller flere<br>eksemplarer for hvert (side 11).                                                                                                    |
|-------------------------------------------------|----------------------------------------------------------------------------------------------------|
|                                                 | Print All Photos (Skriv ut alle bilder): Skriv<br>ut alle bildene på minnekortet (side 11).                                                                                                    |
|                                                 | Print Range of Photos (Skriv ut en<br>bildesekvens): Velg en bildesekvens<br>på minnekortet (side 12).                                                                                                    |
| 11 12 13 14 15<br>19 19 20 21 22<br>11 20 14 20 | Print by Date (Skriv ut etter dato): Søk<br>etter bilder basert på datoen da de ble tatt,<br>og velg bildene du vil ha.                                                                                                    |
|                                                 | Print Index Sheet (Skriv ut oversiktsark):<br>Skriv ut en miniatyrvisning av alle bildene<br>som er lagret på minnekortet. (side 12)                                                                                                    |
|                                                 | Play Slide Show (Spill av<br>lysbildevisning): Vis alle bildene på<br>minnekortet i en sekvens som en<br>lysbildevisning (side 13).                                                                                                    |
|                                                 | Camera-selected DPOF Photos<br>(DPOF-bilder angitti kameraet): Skriv ut<br>et bildesett som du har forhåndsvalgt i det<br>digitale kameraer ved hjelp av DPOF. Dette<br>alternativet vises som standard og er bare<br>tilgjengelig når bilder er valgt med DPOF.<br>(Se i "Skrive ut med DPOF-innstillinger"<br>på side 13.) |

# *Modusen Specialty Print (Spesialutskrift)*

I det første skjermbildet kan du velge hvordan data som er lagret på et minnekort, skal skrives ut og vises.

| CD/DVD Print (CD/DVD-utskrift): Skrivut<br>på en CD eller DVD på 12 cm.          |
|----------------------------------------------------------------------------------|
| <br>P.I.F. Print (PIF-utskrift): Skriv ut bilder med rammer.                     |
| Photo Stickers (Bildeetiketter): Skriv ut<br>på EPSON-klistremerker.             |
| Iron-on (Påstrykningspapir): Print on<br>EPSON Iron-On Cool Peel Transfer Paper. |

## 

| Papirtype                                                          | Hvis du vil ha mer informasjon,<br>se side 18.                                                                                                    |  |
|--------------------------------------------------------------------|----------------------------------------------------------------------------------------------------|--|
| Paper Size<br>(Papirstørrelse)                                     | Hvis du vil ha mer informasjon,<br>se side 18.                                                                                                    |  |
| Layout (Oppsett)                                                   | Hvis du vil ha mer informasjon,<br>se side 18.                                                                                                    |  |
| Date Format<br>(Datoformat)                                        | Skriv ut med informasjon om datoen<br>da bildet ble tatt. Hvis du vil ha mer<br>informasjon, se side 20.                                                                                                    |  |
| Time Format<br>(Klokkeslettformat)                                 | Skriv ut med informasjon om<br>klokkeslettet da bildet ble tatt. Hvis du<br>vil ha mer informasjon, se side 20.                                                                                              |  |
| Quality (Kvalitet)                                                 | Velg mellom <b>High (Høy)</b> , <b>Highest</b><br>(Høyest) eller Normal.                                                                                                    |  |
| Filter                                                             | Skriv ut i svart-hvitt eller sepia.                                                                                                    |  |
| Auto Correct<br>(Autokorriger)                                     | Hvis du vil ha mer informasjon, se<br>"Justere bildene automatisk"<br>på side 20.                                                                                                    |  |
| Lysstyrke                                                          | Hvis du vil ha mer informasjon,                                                                                                    |  |
| Kontrast                                                           | se "Justere bildene manuelt"<br>på side 20.                                                                                                    |  |
| Skarphet                                                           |                                                                                                    |  |
| Metning                                                            | *                                                                                                    |  |
| Print Info.<br>(Skriv ut info)                                     | Skriv ut eksponeringstiden/<br>lukkerhastigheten, F-verdien og<br>ISO-hastigheten basert på<br>Exif-informasjonen for bildedataene.<br>Dette innstillingen tilbakestilles ikke<br>selv om skriveren slås av. |  |
| Fit to Frame<br>(Tilpass til ramme)                                | Forstørr eller reduser bildet slik at det<br>passer til rammen, når innstillingen<br>er On (På). Den lengste siden som<br>strekker seg utenfor det utskrivbare<br>området, skrives ikke ut.                  |  |
| Bidirectional<br>(Toveis)                                          | Aktiver toveis utskrift slik at skriveren<br>skriver ut både fra venstre mot høyre<br>og fra høyre mot venstre. Toveis<br>utskrift gjør utskriften raskere,<br>men utskriftskvaliteten reduseres.            |  |
| Borderless<br>Expansion (Uten<br>kant-utvidelse)                   | Juster omfanget av bildet som<br>strekker seg utenfor papirstørrelsen,<br>ved utskrift uten kant.                                                                                                    |  |
| Keep P.I.F. Frame<br>with Photo<br>(Behold PIF-ramme<br>med bilde) | Skriv ut et bilde med en ramme som<br>du tidligere har angitt med et digitalt<br>EPSON-kamera.                                                                                                    |  |

# Menyen Setup (Oppsett)

Angi innstillingene nedenfor hvis det er nødvendig, ved å trykke knappen & Setup (Oppsett).

| Paper feed/Paper Eject<br>(Papirmating/<br>papirutmating)                                 | Mater inn eller mater ut papir.                                                                                                    |
|-------------------------------------------------------------------------------------------|----------------------------------------------------------------------------------------------------|
| Ink Levels<br>(Blekknivåer)                                                               | Hvis du vil ha mer informasjon,<br>se Kontrollere hvor mye blekk<br>som er tilgjengelig.                                                                                            |
| Ink Cartridge<br>Replacement<br>(Blekkpatronbytte)                                        | Hvis du vil ha mer informasjon,<br>se "Skifte ut en blekkpatron"<br>på side 23.                                                                                                    |
| Nozzle check<br>(Dysekontroll)                                                            | Hvis du vil ha mer informasjon,<br>se "Rengjøre skriverhodet"<br>på side 25.                                                                                                    |
| Head Cleaning<br>(Hoderengjøring)                                                         | Hvis du vil ha mer informasjon,<br>se "Rengjøre skriverhodet"<br>på side 25.                                                                                                    |
| Photo Viewer<br>Adjustment (Justering<br>av bildevisning)                                 | Hvis du vil ha mer informasjon,<br>se "Justere lysstyrke på<br>LCD-panelet" på side 22.                                                                                             |
| Head Alignment<br>(Justering av<br>skriverhode)                                           | Hvis du vil ha mer informasjon,<br>se "Justere skriverhodet"<br>på side 25.                                                                                                    |
| Backup<br>(Sikkerhetskopier)                                                              | Hvis du vil ha mer informasjon,<br>se "Lagre bildene på en ekstern<br>enhet" på side 10.                                                                                            |
| PictBridge Setup<br>(PictBridge-oppsett)                                                  | Du kan bruke denne funksjonen<br>med digitale kamera som støtter<br>funksjonene USB<br>DIRECT-PRINT eller PictBridge.                                                               |
| Select Folder<br>(Velg mappe)                                                             | Vel en mappe i den eksterne<br>lagringsenheten.                                                                                                    |
| Photo Sticker<br>Position Up/Down<br>(Bildeetiketter -<br>plassering opp/ned)             | Juster utskriftsposisjonen for<br>bildeetiketter. Hvis du vil ha mer<br>informasjon, se "Hvis utskriften<br>er feiljustert" på side 17.                                             |
| Photo Sticker<br>Position Left/Right<br>(Bildeetiketter -<br>plassering<br>venstre/høyre) |                                                                                                    |
| CD/DVD Position<br>Inside (CD/DVD -<br>innvendig plassering)                              | Justerer den innvendige eller<br>utvendige diameteren som skal<br>skrives ut på en CD eller DVD.<br>Hvis du vil ha mer informasjon,<br>se "Justere utskriftsområdet"<br>på side 15. |
| CD/DVD Position<br>Outside (CD/DVD -<br>utvendig plassering)                              |                                                                                                    |
| CD/DVD Position<br>Up/Down (CD/DVD -<br>plassering opp/ned)                               | Justerer utskriftsposisjonen for<br>CD/DVD. Hvis du vil ha mer<br>informasjon, se "Hvis utskriften<br>er feiljustert" på side 15.                                                   |
| CD/DVD Position<br>Left/Right (CD/DVD -<br>plassering<br>venstre/høyre)                   |                                                                                                    |

| BT Printer ID Set<br>(ID-sett for BT-skriver)                             | Innstillinger er tilgjengelige når<br>Bluetooth Photo Print-adapteren<br>(tilleggsutstyr) er koblet til<br>skriveren.<br>Hvis du vil ha mer informasjon,<br>ser du i Using the Bluetooth<br>Photo Printer Adapter<br>(Bruke Bluetooth Photo<br>Printer-adapteren) i den<br>elektroniske User's Guide<br>(Brukerhåndbok). |
|---------------------------------------------------------------------------|----------------------------------------------------------------------------------------------------|
| BT Connectivity Mode<br>(BT-tilkoblingsmodus)                             |                                                                                                    |
| BT Encryption<br>(BT-kryptering)                                          |                                                                                                    |
| BT PIN Code Set<br>(PIN-kodesett for BT)                                  |                                                                                                    |
| BT Device Address<br>(BT-enhetsadresse)                                   |                                                                                                    |
| Thick Paper<br>(Tykt papir)                                               | Hvis utskriftene blir flekket under<br>utskriften, setter du dette til On<br>(På) for å utvide avstanden<br>mellom papiret og skriverhodet.<br>Denne innstillingen deaktiveres<br>når skriveren slås av.                                                                                                    |
| Language (Språk)                                                          | Velg språket som skal brukes for<br>visningen på LCD-panelet.<br>For enkelte områder er denne<br>innstillingen ikke tilgjengelig.                                                                                                    |
| Restore to Factory<br>Settings (Tilbakestill til<br>fabrikkinnstillinger) | Tilbakestill til fabrikkinnstillinger.<br>Hvis du vil ha mer informasjon,<br>se "Tilbakestille til<br>standardinnstillingene"<br>på side 22.                                                                                                    |
| All File Clear<br>(Slett alle filer)                                      | Sletter alle bilder på minnekortet<br>eller den tilkoblede enheten.                                                                                                    |
| Screen Saver Settings<br>(Skjermbeskytterinnstil<br>linger)               | Sett til <b>Card Data (Kortdata)</b> for<br>å kjøre skjermbeskytteren ved<br>hjelp av bildene på minnekortet.                                                                                                    |

# Innholdsfortegnelse

## В

Beskjære, 20 Blekkpatron artikkelnummer, 31 skifte ut, 23

## С

CD/DVD Skrive ut et omslag, 16 tilgjengelig størrelse, 32 Utskrift, 14

## D

Dato stempel, 20 søke etter bilde, 12 Dysekontroll, 25

## Ε

Eksterne enheter koble til, 9 lagre filer på, 10 lagringsenheter, 33 Endre størrelse på bilder, 20 Epson papir, 31 Exif Print, 19 til 20

## Η

Hoderengjøringsverktøy, 25

## I

Innstilling for Layout (Oppsett), 18 Innstilling for Paper (Papir), 18

## K

Kamera Skrive ut fra, 10 Kontakte EPSON, 30 Kontrast, 20 Kundestøtte, 30

## L

Lysbildevisning, 13 Lysstyrke bilde, 20 LCD-panel, 22

## М

Metning, 20 Minnekort Flytte skriveren, 26 kompatible, 9 sette inn, 9 slett filer, 35 ta ut, 9, 10

## Ρ

Panelinnstilling, 22 Papir kjøpe, 31 Spesifikasjoner, 31 Papirstopp, 28 PDA, 31 Photo (Foto) beskjære, 20 endre størrelse, 20 justere kvalitet, 19 Photo Stickers (Bildeklistremerker) artikkelnummer, 31 Utskrift, 16 PictBridge, 10, 35 PIF-ramme angitt av kameraet, 13 Skrive ut med PIF-ramme, 16 PIF-tilknytning, 13 **PRINT Image Matching** skrive ut bilder med, 19

## R

Rengjøre skriver, 26 skriverhode, 25

## S

Skarphet, 20 Skjermbeskytterinnstillinger, 22 Skriver rengjøre, 26 transportere, 26 vedlikeholde, 25 til 26 Skriverhode justere, 25 rengjøre, 25 Språkinnstilling, 35 Stempel Dato og klokkeslett, 20

## T

Teknisk støtte, 30 Transportere skriveren, 26

## U

USB Direct Print, 10, 35

## V

Vedlikeholde skriveren, 25 til 26

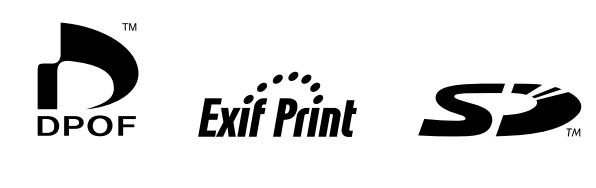

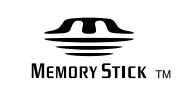

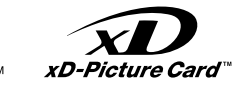

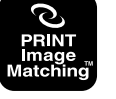

MEMORY STICK  $PRO_{TM}$ 

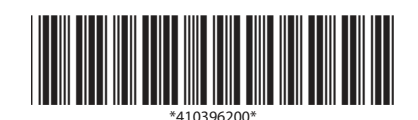